# **Analyses spatiales**

# Ministère de la Transition Ecologique et de la Cohésion des Territoires Licence ouverte ETALAB

septembre 2024

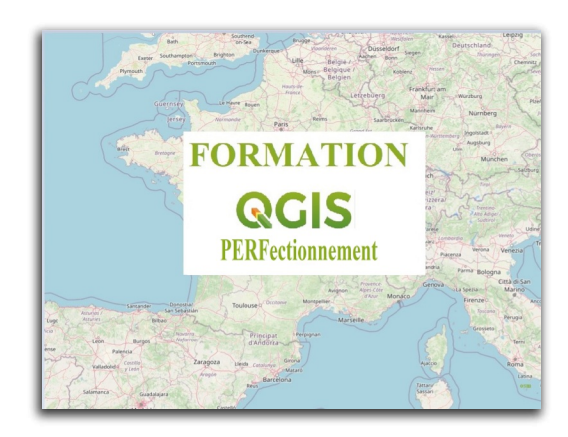

# Table des matières

| Introduction                                                                  | 3            |
|-------------------------------------------------------------------------------|--------------|
| I - Présentation du menu Vecteur et de la boîte à outils de traitements (Proc | essing)<br>4 |
| II - Outils de géométrie                                                      | 11           |
| III - Outils de géotraitement                                                 | 19           |
| IV - Outils d'analyse                                                         | 35           |
| V - Exercice : Exercice 5 : Menu Vecteur et Boîte à outils de traitements     | 43           |
| Solutions des exercices                                                       | 44           |

# Introduction

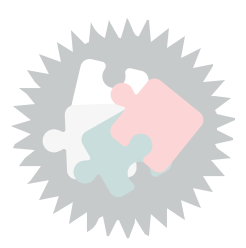

Ce module va vous permettre d'utiliser les outils vecteurs pour gérer et analyser les objets géographiques avec le menu vecteur, qui fait appel à des algorithmes de la boîte à outils de traitements.

Version PDF du module 3 (cf. M03\_Analyses\_spatiales\_papier.pdf)

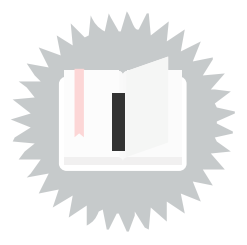

### Le menu Vecteur

Lorsque l'extension Processing 🔆 (Boîte à outils de traitements) est activée, deux menus sont ajoutés à QGIS :

le menu Vecteur et le menu Traitements.

Le menu Vecteur permet d'utiliser un grand nombre de traitements SIG vectoriels, regroupant des fonctions de gestion et d'analyse des données géographiques rapides et fonctionnelles, sans avoir recours à des logiciels ou des bibliothèques extérieurs à QGIS.

Ce menu propose des outils :

- outils de géotraitement
- outils de géométrie
- outils d'analyse
- outils de recherche
- outils de gestion de données

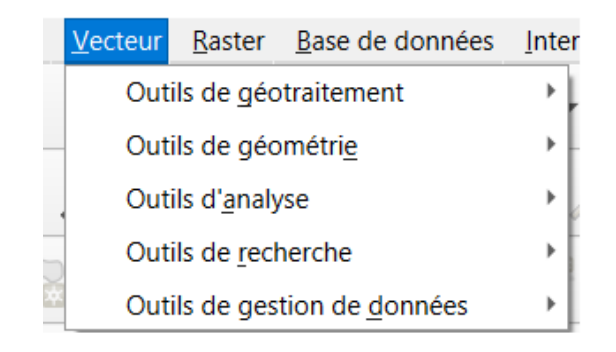

Ces outils font appel à des algorithmes de la boîte à outils de traitements, par ailleurs accessibles par le menu Traitements -> Boîte à outils :

| •     | <u>Traitement</u> <u>A</u> ide   |            |      |
|-------|----------------------------------|------------|------|
|       | ₩ <u>B</u> oîte à outils         | Ctrl+Alt+T | 2.10 |
|       | 🏇 <u>M</u> odeleur               | Ctrl+Alt+G | 2    |
| <br>≭ | () <u>H</u> istorique            | Ctrl+Alt+H |      |
|       | Visualiseur de <u>R</u> ésultats | Ctrl+Alt+R |      |
| 1     | 🎐 Éditer les entités sur place   |            | 2    |

Les fonctions offertes par le menu Vecteur sont détaillées dans les tableaux ci-dessous :

Outils de recherche

| Bouton     | Outil                                                      | Fonction                                                                                                    |
|------------|------------------------------------------------------------|----------------------------------------------------------------------------------------------------|
| 5          | Extraire l'emprise de<br>la couche                         | Génère une couche vectorielle avec la zone<br>de délimitation minimale (rectangle avec<br>orientation N-S) qui couvre toutes les entités<br>en entrée.                        |
| Ħ          | Créer une grille                                           | Crée une couche vectorielle avec une grille couvrant une étendue donnée.                                                                                                    |
| •          | Sélection aléatoire                                        | Sélectionne aléatoirement un nombre ou un<br>pourcentage n d'entités.                                                                                                    |
| <b>*</b> a | Sélection aléatoire<br>parmi des<br>sous-ensembles         | Sélectionne aléatoirement des entités au sein<br>de sous-ensembles définis par un champ<br>identifiant.                                                                       |
|            | Points aléatoires à<br>l'intérieur des<br>polygones        | Génère des points pseudo-aléatoires à partir<br>d'une couche de polygones (avec un nombre<br>de points variable ou fixe).                                                     |
| <b>a</b>   | Points aléatoires<br>dans l'étendue                        | Génère des points pseudo-aléatoires sur une<br>emprise prédéfinie.                                                                                                    |
| 縫          | Points aléatoires sur<br>l'emprise d'une<br>couche         | Génère des points pseudo-aléatoires sur<br>l'emprise d'une couche.                                                                                                    |
|            | Points réguliers                                           | Génère une grille régulière de points sur une<br>zone spécifiée et les exporte dans un<br>shapefile de points.                                                                |
| #          | Grille vecteur                                             | Génère une grille formée par des lignes ou<br>des polygones à partir d'un espacement<br>défini par l'utilisateur.                                                             |
|            | Sélection par<br>localisation                              | Sélectionne des entités en fonction de leur<br>localisation par rapport à une autre couche<br>puis crée une nouvelle sélection, ajoute ou<br>retire de la sélection courante. |
| -          | Créer un polygone à<br>partir de l'emprise<br>d'une couche | Crée une couche polygone contenant un<br>unique rectangle couvrant l'étendue d'une<br>couche raster ou vecteur.                                                               |

Outils de recherche

### Outils de géotraitement

| Bouton   | Outil                              | Exection                                                                                                    |
|----------|------------------------------------|----------------------------------------------------------------------------------------------------|
| Bouton   | outin                              | Policion                                                                                                    |
|          | Enveloppe(s)<br>convexe(s)         | Crée l'enveloppe(s) minimale(s) convexe(s)<br>pour une couche donnée ou des<br>sous-ensembles définis par un champ<br>identifiant.                                       |
| <b>P</b> | Distance tampon fixe<br>/ variable | Créé des zones tampon autour des entités<br>en se basant sur une distance fixe ou un<br>champ de distance.                                                               |
| ſ        | Intersection                       | Intersecte deux couches de sorte que la<br>couche renvoyée contienne uniquement les<br>aires appartenant aux deux couches entrées.                                       |
|          | Union                              | Intersecte deux couches de sorte que la<br>couche renvoyée contienne à la fois les aires<br>appartenant aux deux couches et celles<br>n'appartenant qu'à l'une des deux. |
|          | Différenciation<br>symétrique      | Superpose les couches de sorte que la<br>couche renvoyée ne contienne que les aires<br>des deux couches ne s'intersectant pas.                                           |
|          | Découper                           | Superpose deux couches de sorte que la<br>couche renvoyée contienne les aires de la<br>couche d'entrée qui intersectent celles de la<br>couche de découpage.             |
|          | Différence                         | Superpose deux couches de sorte que la couche renvoyée contienne les aires de la couche d'entrée qui n'intersectent pas celles de la couche de découpage.                |
|          | Regroupement                       | Regroupe les entités selon un champ. Toutes<br>les entités ayant des valeurs identiques de<br>ce champ sont combinées pour former une<br>seule entité.                   |
|          | Supprimer les débordements         | Fusionner les entités sélectionnées avec le<br>polygone voisin de plus grande surface ou<br>de plus grande frontière commune.                                            |

#### Outils de géotraitement

nb : *Supprimer les débordements* a été traduit dans QGIS par *Éliminer des polygones sélectionnés…* ce qui est plutôt moins clair !

La phrase source en anglais est 'Eliminate sliver polygons'.

Cette fonction permet d'éliminer des polygones considérés comme incorrects car trop fins en les fusionnant avec leur voisin. Pour plus d'explication voir l'aide de la fonction.

#### Outils de géométrie

| Bouton                                  | Outil                                             | Fonction                                                                                                    |
|-----------------------------------------|---------------------------------------------------|----------------------------------------------------------------------------------------------------|
| /ً∎                                     | Vérifier la validité<br>de la géométrie           | Vérifie les polygones pour les intersections,<br>les trous fermés et corrige l'ordre des<br>nœuds. Vous pouvez choisir le moteur<br>utilisé pour la validation géométrique dans<br>la boîte de dialogue Options, onglet<br>Numérisation, Valider les géométries. Il y a<br>deux moteurs : QGIS et GEOS qui ont un<br>comportement très différent. D'autres outils<br>existent qui proposent des résultats<br>différents tels que l'extension Vérificateur<br>de Topologie et sa règle 'ne doit pas avoir<br>de géométries invalides'. |
| ٢                                       | Exporter/ajouter<br>des colonnes de<br>géométrie  | Ajoute des informations de géométrie sur<br>une couche vecteur de points (XCOORD,<br>YCOORD), de lignes (LENGTH - longueur),<br>ou de polygones (AREA - aire,<br>PERIMETER - périmètre).                                                                                                    |
| Ŧ                                       | Centroïdes de<br>polygones                        | Calcule le centroïde réel de chaque entité<br>d'une couche de polygones.                                                                                                    |
| ₩                                       | Triangulation de<br>Delaunay                      | Calcule et renvoie (sous forme de couche<br>de polygones) la triangulation de Delaunay<br>d'une couche vecteur de points.                                                                                                    |
|                                         | Polygones de<br>Voronoï                           | Calcule les polygones de Voronoï d'une<br>couche vecteur de points.                                                                                                    |
| ~~~~~~~~~~~~~~~~~~~~~~~~~~~~~~~~~~~~~~~ | Simplifier les<br>géométries                      | Généralise les lignes ou les polygones avec<br>l'algorithme modifié de Douglas-Peucker.                                                                                                    |
|                                         | Densifier les<br>géométries                       | Ajoute des vertex aux lignes et aux<br>polygones.                                                                                                    |
| 6                                       | Moroeaux<br>multiples vers<br>moroeaux<br>uniques | Convertit des entités constituées de<br>plusieurs parties en des entités en une<br>seule partie. Crée des polygones et des<br>lignes simples.                                                                                                    |
| 8                                       | Morceau unique<br>vers morceaux<br>multiples      | Fusionne plusieurs entités possédant le<br>même identifiant sur un champ donné en<br>des entités multipartites.                                                                                                    |
| $\sim$                                  | Polygones vers<br>lignes                          | Convertit des polygones en lignes, des<br>polygones multipartites en lignes<br>multipartites.                                                                                                    |
| $\bigcirc$                              | Lignes vers<br>polygones                          | Convertit les lignes en polygones, les lignes<br>multi-partie en plusieurs polygones<br>mono-parties.                                                                                                    |
| <b>∿</b> *                              | Extraction de<br>nœuds                            | Extrait les noeuds d'une couche de ligne<br>ou de polygone et renvoie une couche de<br>points.                                                                                                    |

Outils de géométrie

Outils d'analyse

| Bouton     | Outil                                                        | Fonction                                                                                                    |                   |
|------------|--------------------------------------------------------------|----------------------------------------------------------------------------------------------------|-------------------|
|            | Matrice des<br>distances                                     | Mesure les distances entre deux couches de<br>points et renvoie les résultats sous la forme<br>de a) Matrice de distance standard, b)<br>Matrice des distances en ligne, ou c)<br>Résumé des distances (moyenne, min, max,<br>écart type). Il est possible de limiter les<br>distances aux k entités les plus proches. |                   |
| <b>6</b>   | Total des<br>Iongueurs de<br>Iignes                          | Calcule la somme totale des longueurs de<br>lignes présentes dans chaque entité d'une<br>couche de polygones.                                                                                                    |                   |
| (B))<br>6  | Points dans un<br>polygone                                   | Compte le nombre de points inclus dans<br>chaque entité d'une couche de polygones.                                                                                                    |                   |
|            | Lister les valeurs<br>uniques                                | Liste toutes les valeurs uniques d'un champ<br>d'une couche vecteur.                                                                                                    |                   |
| 9 <u>1</u> | Somme des<br>longueurs des lignes                            | Prend une couche de polygones et une couche de lig<br>mesure la longueur totale des lignes et le nombre tot<br>celles qui traversent chaque polygone.                                                                                                    | gnes et<br>tal de |
|            | Statistiques<br>basiques pour les<br>champs de type<br>texte | Calcule des statistiques de base (longueur<br>moyenne, min et max, nombre, valeurs<br>uniques, etc.) sur un champ de type texte.                                                                                                    |                   |
|            | Statistiques<br>basiques pour les<br>champs<br>numériques    | Calcule des statistiques de base (moyenne,<br>écart type, max, min, nombre, somme,<br>coefficient de variation, etc.) sur un champ de<br>type numérique.                                                                                                    |                   |
| 8          | Analyse du plus<br>proche voisin                             | Calcule des statistiques sur les plus proches<br>voisins pour évaluer le niveau de clustering<br>dans une couche vecteur de points.                                                                                                    |                   |
| 53<br>5    | Coordonnée(s)<br>moyenne(s)                                  | Calcule le centre moyen normal ou pondéré<br>soit d'une couche vecteur entière, soit des<br>entités partageant un même identifiant.                                                                                                    |                   |
| ≫          | Intersections de<br>lignes                                   | Localise les intersections entre lignes et<br>renvoie les résultats sous la forme d'un<br>shapefile de points. Utile pour localiser les<br>croisements de route ou de rivières. Ignore<br>les intersections de ligne d'une longueur<br>supérieure à zéro.                                                              |                   |

Outils d'analyse

### Outils de gestion de données

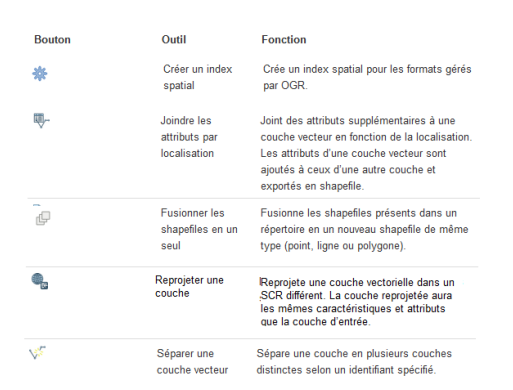

Outils de gestion de données

Un choix d'outils sera présenté dans la suite du module.

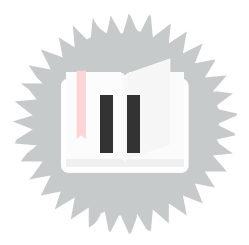

#### Traitement des couches MULTIPOINTS avec les versions récentes de QGIS

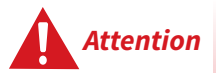

Une anomalie<sup>1</sup> dans certaines versions de QGIS (ex : 3.4.5) empêchait d'exécuter la fonctionnalité d'*ajout des attributs de géométrie* sur les couches de multipoints comme la couche PONCTUEL\_HYDROGRAPHIQUE

Cette anomalie est corrigée dans les versions plus récentes (à partir de QGIS 3.4.11), mais la colonne ajoutée est le nombre de partie (numparts).

Pour obtenir les valeurs souhaitées il faut d'abord transformer la couche en morceaux uniques

en exécutant Vecteur/outils de géométrie/De morceaux multiples à morceaux uniques...

### Ajouter les attributs de géométrie...

Cet outil permet de créer une nouvelle table qui contiendra une ou de deux colonnes supplémentaires de données géométriques :

- Pour une couche de points : xcoord, ycoord, coordonnées exprimées dans la projection de référence
- Pour une couche de lignes : length, longueur exprimée dans l'unité de la projection de référence
- Pour une couche de polygones : area aire, perimeter périmètre, exprimés dans l'unité de la projection de référence

Ajout de **deux colonnes xcoord et ycoord** à la table d'attributs de la couche **PONCTUEL\_HYDROGRAPHIQUE** (BD CARTO/HYDROGRAPHIE)

Après avoir ouvert la couche **PONCTUEL\_HYDROGRAPHIQUE**, la table d'attributs se présente comme suit :

| Q  | PONCTUEL_HYDR         | OGRAPHIQUE :: Total des entités: 130, filtrées | : 130, sélectionnées: 0 |          | - |       | Х   |
|----|-----------------------|------------------------------------------------|-------------------------|----------|---|-------|-----|
| 1  | 1 🗟 🖓                 | 💼 🛰 🗈 🖻 🗧 🗧 💟 🔩 🝸 🔳                            | 🏘 🔎 i 🖪 🖪 🔛 i 🧐         | 8        |   |       |     |
|    | ID_BDCARTO            | TYPE                                           | NATURE                  | TOPONYME | ( | COTE  | ^   |
| 1  | 119747                | Noeud hydrographique                           | Source simple           |          |   | 9 999 | Ð   |
| 2  | 120578                | Noeud hydrographique                           | Source simple           |          |   | 9 999 | 9   |
| 3  | 120432                | Noeud hydrographique                           | Changement d'attribut   |          |   | 9 999 | e   |
| 4  | 120364                | Noeud hydrographique                           | Changement d'attribut   |          |   | 9 999 | e   |
| 5  | 120134                | Noeud hydrographique                           | Changement d'attribut   |          |   | 9 999 | e   |
| 6  | 119334                | Noeud hydrographique                           | Source simple           |          |   | 9 999 | Ð   |
| 7  | 118710                | Noeud hydrographique                           | Source simple           |          |   | 9 999 | e   |
| 8  | 118502                | Noeud hydrographique                           | Source simple           |          |   | 9 999 | e   |
| 9  | 118463                | Noeud hydrographique                           | Source simple           |          |   | 9 999 | Ð   |
| 10 | 119719                | Noeud hydrographique                           | Source simple           |          |   | 9 999 | e   |
| 11 | 119690                | Noeud hydrographique                           | Source simple           |          |   | 9 999 | e   |
| 12 | 119452                | Noeud hydrographique                           | Source simple           |          |   | 9 999 | Ð   |
| 13 | 119443                | Noeud hydrographique                           | Source simple           |          |   | 9 999 | e   |
| 14 | 117875                | Noeud hydrographique                           | Source simple           |          |   | 9 999 | Ð   |
| 15 | 117874                | Noeud hydrographique                           | Source simple           |          |   | 9 999 | Э   |
| 16 | 117691                | Noeud hydrographique                           | Source simple           |          |   | 9 999 | • v |
| 7  | Montrer toutes les er | ntités.                                        |                         |          |   | 13    |     |

Table d'attributs de la couche avant ajout des colonnes de géométrie

**Attention** : Cette couche contient des multipoints. Il faut donc au préalable transformer la couche en ponctuels simples.

Menu Vecteurs → Outils de géométrie → De morceaux multiples à morceaux uniques ...

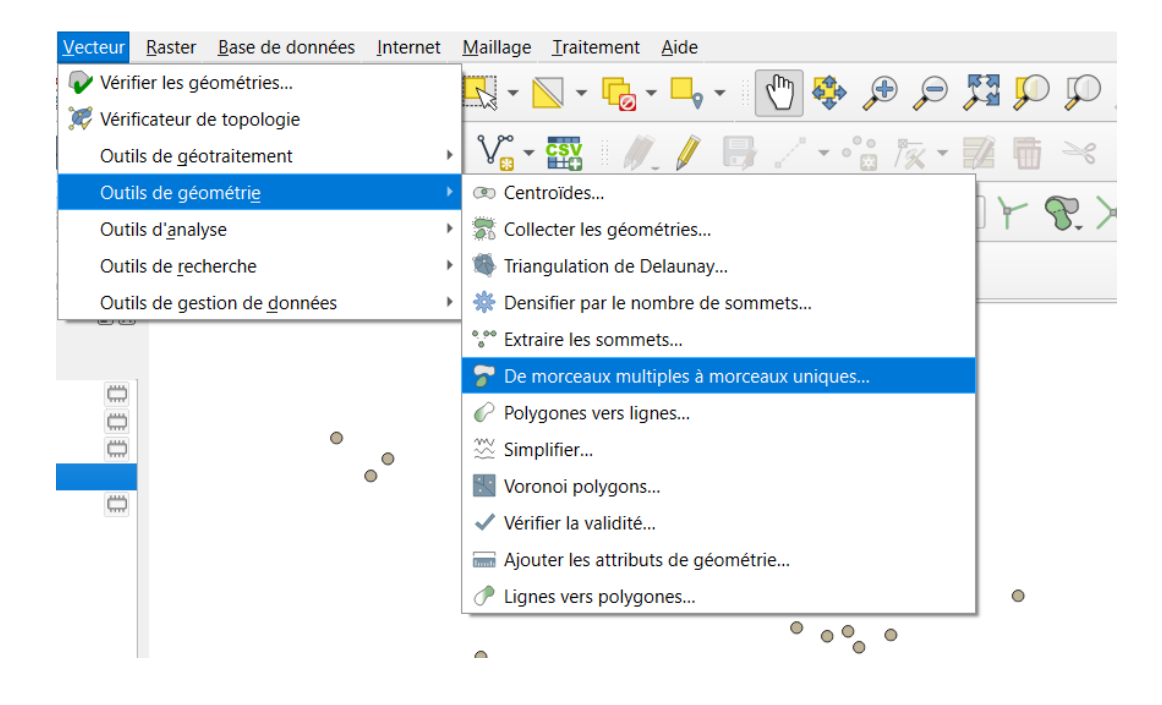

| Q De morceaux multiples à morceaux uniques | ×                                                                                                    |
|--------------------------------------------|----------------------------------------------------------------------------------------------------|
| Paramètres Journal                         | De morceaux multiples à morceaux uniques                                                                                                    |
| Couche source                              | Cet algorithme prend une couche vectorielle avec des géométries multiparties et génère une nouvelle dans laquelle toutes les<br>géométries contiennent une seule partie. Les entités avec des géométries multiparties sont divisées en autant d'entités<br>différentes que celles contenues dans la géométrie, et les mêmes attributs sont utilisés pour chacun d'eux. |
|                                            | 0% Annuler                                                                                                    |
| Avancé * Exécuter comme processus de lot   | Exécuter Fermer Aide                                                                                                    |

On poursuit avec la nouvelle couche créée pour ajouter les coordonnées en ajoutant les attributs de géométrie.

#### Menu Vecteurs > Outils de géométrie > Ajouter les attributs de géométrie...

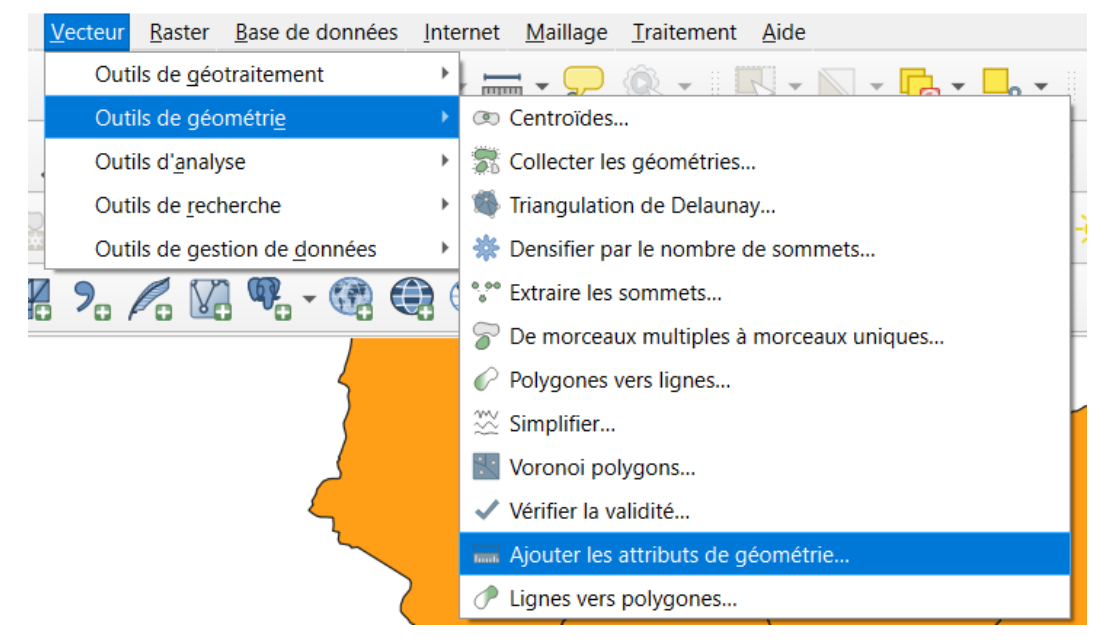

Menu Ajouter des colonnes de géométrie

#### le fenêtre de l'algorithme de la boîte à outils de traitements est ouverte :

| Q Ajouter les attributs de géométrie |                                                                                                    | ×    |
|--------------------------------------|----------------------------------------------------------------------------------------------------|------|
| Paramètres Journal                   | Ajouter les attributs de géométrie                                                                                                    |      |
| Couche en entrée                     | Cet algorithme calcule les propriétés géométriques des entités d'une couche vectorielle. Il génère une nouvelle couche<br>vectorielle avec le même contenu que la couche d'entrée, mais avec des attributs supplémentaires dans sa table d'attribu<br>contenant des mesures géométriques.<br>Selon le type de géométrie de la couche vectorielle, les attributs ajoutés à la table seront différents | ıts, |
|                                      | 0% Annule                                                                                                    | er   |
| Avancé                               | Exécuter Fermer Alde                                                                                                    |      |

Boîte de dialogue ajout de colonnes de géométrie

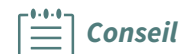

Il est conseillé de sauvegarder le résultat dans une nouvelle couche (nouveau Shapefile) en le nommant (choisir le répertoire disque).

Ex: Ponctuel\_Hydro\_Coordonees.shp

La table d'attributs de la nouvelle couche PONCTUEL\_HYDRO\_COORD comporte deux colonnes supplémentaires xcoord et ycoord (ici en Lambert 93) :

| Couches                      | 0  | Ponctuels Hydro, Coordonnees - | Fotal des entités: 13 | 0 Filtrées: 130 Séle | ectionnées: 0    |               |               |
|------------------------------|----|--------------------------------|-----------------------|----------------------|------------------|---------------|---------------|
| 🗸 🅼 🔍 🍸 🖏 🛪 🗊 🖬 🔍            |    |                                |                       | · · · · · · ·        |                  |               | _             |
| Ponctuels_Hydro _Coordonnees | /  |                                |                       | 👆 Y 😐 👳              | <b>у</b> пь пь 🗷 |               | D)            |
| Ponctuels_Hydro _simples     |    | ID_BDCARTO TYPE                | NATURE                | TOPONYME             | COTE             | xcoord        | ycoord        |
| ✓ ● PONCTUEL_HYDROGRAPHIQUE  | 1  | 116948 Noeud hydrogr.          | Source simple         | NULL                 | 9999             | 469579,000000 | 6746994,00000 |
|                              | 2  | 117110 Noeud hydrogr.          | Source simple         | NULL                 | 9999             | 470146,000000 | 6746704,00000 |
|                              | 3  | 117117 Noeud hydrogr.          | Changement d'         | NULL                 | 9999             | 473008,000000 | 6746671,00000 |
|                              | 4  | 117121 Noeud hydrogr.          | . Changement d'       | NULL                 | 9999             | 472974,000000 | 6746666,00000 |
|                              | 5  | 117172 Noeud hydrogr.          | Source simple         | NULL                 | 9999             | 472673,000000 | 6746574,00000 |
|                              | 6  | 117292 Noeud hydrogr.          | . Source simple       | NULL                 | 9999             | 471353,000000 | 6746405,00000 |
|                              | 7  | 117354 Noeud hydrogr.          | Source simple         | NULL                 | 9999             | 467780,000000 | 6746339,00000 |
|                              | 8  | 117643 Noeud hydrogr.          | . Changement d'       | NULL                 | 9999             | 475090,000000 | 6745789,00000 |
|                              | 9  | 117660 Noeud hydrogr.          | Source simple         | NULL                 | 9999             | 475280,000000 | 6745748,00000 |
|                              | 10 | 117691 Noeud hydrogr.          | . Source simple       | NULL                 | 9999             | 473006,000000 | 6745712,00000 |
|                              | 11 | 117874 Noeud hydrogr.          | . Source simple       | NULL                 | 9999             | 469071,000000 | 6745444,00000 |
|                              |    | Montrer toutes les entités 🖕   |                       |                      |                  |               |               |

Table d'attributs de la couche après ajout des colonnes de géométrie

L'outil ajouter des colonnes de géométrie permet aussi

- d'ajouter une colonne length à la table d'attributs d'une couche de polylignes (nom de champ length imposé et unité mètre)
- d'ajouter deux colonnes area et perimeter à la table d'attributs d'une couche de polygones (noms de champs imposés, unités m<sup>2</sup> et m)

#### Transformation de polygones en polylignes

Pour créer une couche de polylignes à partir de la couche **COMMUNE** (BDCARTO/ADMINISTRATIF) constituée de polygones :

#### Menu Vecteurs > Outils de géométrie > De polygones à lignes

Sauvegarder dans un nouveau Shapefile (ex COMMUNES\_POLYLIGNES.shp).

Pour ajouter la couche à la fenêtre carte, cocher la case **'Ouvrir le fichier en sortie après l'exécution de l'algorithme**'

| Paramètres Journal     Couche source     Counde (s) uniquement   Ugnes   Ugnes        C) Uberrs/romain.faucher/Desktop/DNLML_GEOMATIQUE/S_TEST_COMMUNES_POLYLIGNES.shp     Ouvrir le fichier en sortie après l'exécution de l'algorithme     Ouvrir le fichier en sortie après l'exécution de l'algorithme                                                                                                    | 🤍 🧳 🗄   |
|----------------------------------------------------------------------------------------------------|---------|
| Paramètres       Journal         Couche source       Image: Couche source         Image: Cr./Users/romain.faucher/Desktop//DNUM_GEOMATTIQUE/5_TES_COMMUNES_POLYLIGNES.shp       Image: Image: Ima                                                             |         |
| Couvertir des polygones en lignes                                                                                                    |         |
| COMMUNE [IGNF:LAMB93]                                                                                                    |         |
| Entité(s) sélectionnée(s) uniquement Ugnes C/Users/romain.faucher/Desktop/DNUM_GEOMATIQUE/S_TES COMMUNES_POLYLIGNES.shp Ouvrir le fichier en sortie après l'exécution de l'algorithme                                                                                                    |         |
| Lignes C:/Users/romain.faucher/Desktop/DNUM_GEOMATIQUE/5_TES COMMUNES_POLYLIGNES.shp                                                                                                    |         |
| C:/Users/romain.faucher/Desktop/DNUM_GEOMATIQUE/5_TES       COMMUNES_POLYLIGNES.shp       Image: Commune of Commune of Commune |         |
| V Ouvrir le fichier en sortie après l'exécution de l'algorithme                                                                                                    |         |
|                                                                                                    |         |
|                                                                                                    |         |
|                                                                                                    |         |
|                                                                                                    |         |
|                                                                                                    |         |
|                                                                                                    |         |
|                                                                                                    |         |
|                                                                                                    |         |
|                                                                                                    |         |
|                                                                                                    |         |
|                                                                                                    |         |
|                                                                                                    |         |
| 0%                                                                                                    | Annuler |
| Avancé - Exécuter comme processus de lot                                                                                                    | Aide    |

*Boîte de dialogue transformation de polygones en polylignes* 

L'objet commune sélectionné est une polyligne :

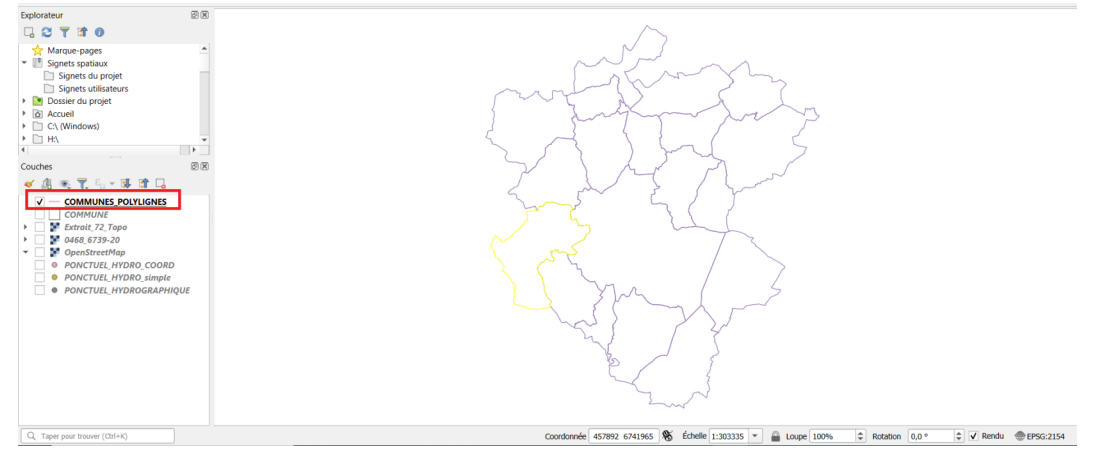

Transformation de polygones en polylignes

#### Transformation de polylignes en polygones

Pour créer une couche de polygones à partir de la couche **COMMUNES\_POLYLIGNES** précédente :

#### Menu Vecteurs $\rightarrow$ Outils de géométrie $\rightarrow$ De lignes à polygones

Sauvegarder dans un nouveau Shapefile : ex **COMMUNES\_POLYGONES**.shp

Pour ajouter la couche à la fenêtre carte, cocher la case **'Ouvrir le fichier en sortie après l'exécution de l'algorithme**'

| Lignes vers polygones                                                                                                    |          |      |                                                                                                    |                                                                                            |         |
|----------------------------------------------------------------------------------------------------|----------|------|----------------------------------------------------------------------------------------------------|--------------------------------------------------------------------------------------------|---------|
| Paramètres Journal                                                                                                    |          | •    | Lignes vers poly                                                                                                    | gones                                                                                      |         |
| iouche source<br>√* COMMUNES_POLYLIGNES [IGNF:LAMB93]<br>Entité(s) sélectionnée(s) uniquement<br>olygones<br>C/Users/romain.faucher/Desktop/DNUM_GEOMATIQUE/5_TES<br>Ouvrir le fichier en sortie après l'exécution de l'algorithme | ) 2<br>( | ···* | Cet algorithme génère une co<br>comme polygone les lignes d'u<br>La table d'attributs de la couc<br>la couche de ligne d'entrée | uche de polygones en utilis<br>une couche de lignes d'entr<br>the de sortie est la même qu | e celle |
|                                                                                                    |          |      |                                                                                                    |                                                                                            |         |

#### L'objet commune sélectionné est un polygone :

![](_page_15_Figure_3.jpeg)

*Transformation de polylignes en polygones* 

#### Transformation de polygones en centroïdes

Pour créer une couche de points centroïdes à partir de la couche de polygones **BATI\_INDIFFERENCIE** que vous trouverez BD\_TOPO\E\_BATI\BATI\_INDIFFERENCIE.SHP

#### Menu Vecteur > Outils de géométrie > Centroïdes

Sauvegarder dans un nouveau Shapefile : ex BATI\_CENTROIDES.shp

Pour ajouter la couche à la fenêtre carte, cocher la case **'Ouvrir le fichier en sortie après l'exécution de l'algorithme**'

![](_page_16_Picture_1.jpeg)

Transformation de polygones en centroïdes

![](_page_16_Picture_3.jpeg)

Le centroïde est un point unique représentant le barycentre de chacune des entités polygonales et inclue la possibilité que celui-ci se trouve hors des limites du polygone.

![](_page_16_Picture_5.jpeg)

L'algorithme **Point dans la surface** permet de créer des points obligatoirement à l'intérieur de l'emprise des polygones.

Cet algorithme est accessible via la **Boîte à outils de traitement -> Géométrie vectorielle -> Point dans la Surface** 

ou plus rapidement, par une recherche dans la barre de localisation en bas à gauche de QGIS, en tapant le préfixe "a" pour filtrer les algorithmes.

Il est également utile pour générer des points dans toutes les parties d'une entité multi-parties.

Enregistrer le fichier BATI\_POINTS\_SURFACES.SHP

Outils de géométrie

![](_page_17_Picture_1.jpeg)

## Outils de géotraitement

![](_page_18_Picture_1.jpeg)

#### Création de tampon

Avec l'**outil de géotraitement tampon**, il est possible de créer des tampons autour des objets de type ponctuel, linéaire ou surfacique, de largeur constante ou proportionnelle à un attribut numérique.

Les tampons peuvent être créés autour d'un ensemble d'entités (option *regrouper le résultat*) ou pour chaque entité.

La distance peut être donnée comme une valeur fixe ou par une *valeur définie par les données* (bouton à droite du champ distance

Il est possible d'appliquer une formule (comme un multiplicateur) à la valeur d'un champ en passant par une expression dans la définition de données imposée.

| 8             |                          | Tampon | i            |
|---------------|--------------------------|--------|--------------|
| Paramètres    | Journal                  |        |              |
| Couche source |                          |        |              |
| BATI_RE       | MARQUABLE [EPSG:2154]    |        | - 🗘 🔧 🗔      |
| Entité(s) se  | Sectionnée(s) uniquement |        |              |
| Distance      |                          |        |              |
| 10,000000     |                          | R      | 🗘 mètres 👻 🗲 |
| Segments      |                          |        |              |
| 5             |                          |        |              |

Création d'un tampon individuel de 500 mètres autour des PAI industriels et commerciaux

Après avoir ouvert la couche PAI\_INDUSTRIEL\_COMMERCIAL (BD TOPO/I\_ZONE\_ACTIVITE)

| Tampon  Paramètres Journal  Auche source  Paramètres Journal  Auche source  Paramètres Journal  Auche source  Paramètres Journal  Cetalgorithme calcule une zone tampon pour toutes les entité due couche d'entrée, en utilisant une distance fixe ou dynamique.  Le paramètre de segments contrôle le nombre de segments de ligne à utiliser pour approximer un quart de cerde lors de la création de décalages aronds.  Le paramètre de style contrôle comment les terminaisons de li création d'une source de décalage de coins dans une ligne. Le paramètre de inter d'ongle n'est pie de jointure des lignes (rond, plat ou carré)  Paramètres avancés lis en tampon  Other de source de les de lignes d'une source de les de la Component les tampons  Other de source de les de la case pour fusionmer les tampons  Other de source de les de la case pour fusionmer les tampons  Other de source de les de la case pour fusionmer les tampons  Other de source de les de la case pour fusionmer les tampons  Other de source de les de la case pour fusionmer les tampons  Other de source de les de la case pour fusionmer les tampons  Other de source de les de la case pour fusionmer les tampons  Other de source de les de la case pour fusionmer les tampons  Other de source de les de la case pour fusionmer les tampons  Other de terme de source de les de la case pour fusionmer les tampons  Other de terme de source de les de la case pour fusionmer les tampons  Other de terme de source de les de la case pour fusionmer les tampons  Other de terme de terme de source de les de la case pour fusionmer les tampons  Other de terme de terme de ter | Paramètres Journal  Paramètres Journal  Cauché source.  Cat algorithme calcule une zone tampon pour tou  Cat algorithme calcule une zone tampon pour tou  Cat algorithme calcule une zone tampon tene  Cat algorithme calcule une zone tampon tene  Cat algorithme calcule une zone tampon tene  Cat algorithme calcule une zone tampon tene  Cat algorithme calcule une zone tampon tene  Cat algorithme calcule une zone tampon tene  Cat algorithme calcule une zone tampon tene  Cat algorithme calcule une zone tampon  Cat algorithme calcule une zone tampon  Cat algorithme calcule une zone tampon  Cat algorithme calcule une zone tampon  Cat algorithme calcule une zone tampon  Cat algorithme calcule une zone tampon  Cat algorithme | utes les entités<br>fixe ou<br>e segments de<br>je lors de la<br>ninaisons de ligr |
|----------------------------------------------------------------------------------------------------|----------------------------------------------------------------------------------------------------|------------------------------------------------------------------------------------|
| Paramètres Journal  Auche source  (* PAL_INDUSTRIEL_COMMERCIAL [IGNF:LAMB93]  (Calgorithme calcule une zone tampon pour toutes les entité (* infue couche d'entrée, en utilisant une distance fore ou dynamique.  Le paramètre de segments contrôle le nombre de segments de  istance  souonooner rayon du tampon en metres  (* mètres  (* mètres (* mètres  (* mètres  (* mètres  (*  | Paramètres Journal Cauche source Cauche source Cauche de source Cauche de source Cauche de  | utes les entités<br>fixe ou<br>e segments de<br>le lors de la<br>ninaisons de ligr |
| Suucke source       Cet algorithme calcule une zone tampon pour toutes les enthé         * PALINDUSTRIEL_COMMERCIAL [IGNF:LAMB93]       Cet algorithme calcule une zone tampon pour toutes les enthé         Cet algorithme calcule une zone tampon pour toutes les enthé       Cet algorithme calcule une zone tampon pour toutes les enthé         Cet algorithme calcule une zone tampon pour toutes les enthé       Cet algorithme calcule une zone tampon pour toutes les enthé         Cet algorithme calcule une zone tampon pour toutes les enthé       Cet algorithme calcule une zone tampon pour toutes les enthé         Cet algorithme calcule une zone tampon pour toutes les enthé       Cet algorithme calcule une zone tampon pour toutes les enthé         Cet algorithme calcule une zone tampon pour toutes les enthé       Cet algorithme calcule une zone tampon pour toutes les enthé         Cet algorithme calcule une zone tampon pour toutes les enthé       Cet algorithme calcule une zone tampon pour toutes les enthé         Cet algorithme calcule une zone tampon pour toutes les enthé       Cet algorithme calcule une zone tampon pour toutes les enthé         Cet algorithme calcule une zone tampon       Cet algorithme calcule une zone tampon pour toutes les enthé         Cet algorithme calcule une zone tampon       Le paramètre de style contrôle comment les terminaisons de la créaton d'une tampon.         Le paramètre de style de jointure à onglets, et contrôle       Cet algorithme calcule de déclage à utiliser lors de la créaton d'une jointure à onglets.         Ved de jointure é suignet                                                                                                    | auche source.       Cet algorithme calcule une zone tampon pour tou d'une couche d'entrée, en utilisant une distance fi dynamique.         Entrité(s) sélectionnée(s) uniquement listance       Cet algorithme calcule une zone tampon pour tou d'une couche d'entrée, en utilisant une distance fi dynamique.         Entrité(s) sélectionnée(s) uniquement listance       Cet algorithme calcule une zone tampon pour tou d'une couche d'entrée, en utilisant une distance fi dynamique.         Expandère de segments contrôle le nombre de ligne à utiliser pour approximer un quart de cercle création de décalages arrondis.         sono.noon       rayon du tampon en metres         equents       Imètres         tool       nombres de segments du tampon         tool       nombres de segments du tampon                                                                                                    | utes les entités<br>fixe ou<br>e segments de<br>le lors de la<br>ninaisons de ligr |
| Entité(s) sélectionnée(s) uniquement<br>istance Sop.00000 rayon du tampon en metres equents Icéation de décalages arronds. Le paramètre de segments contrôle le nombre de segments de la création de décalages arronds. Le paramètre de style contrôle comment les terminaisons de li création de décalages arronds. Le paramètre de style contrôle comment les terminaisons de li création de décalages arronds. Le paramètre de style contrôle comment les terminaisons de li création de décalages arronds. Le paramètre de style contrôle comment les terminaisons de li création de décalages arronds. Le paramètre de style contrôle de décalages arronds. Le paramètre de style de jointure spécifie si les joints ronds, à onglets ou biseautés doivent être utilisé lors du décalage à utiliser lors du décalage de três traitée de si lord trêst applicable que pour les styles de jointure à onglets. Le paramètre de style coutrôle de coutrée de stages à utiliser lors du décalage à utiliser lors du décalage à utiliser lors du décalage à utiliser lors du décalage à utiliser lors du décalage à utiliser lors du décalage à utiliser lors du list lors du décalage à utiliser lors du list lors du décalage à utiliser lors du list lors du décalage à utiliser lors du list lors du décalage à utiliser lors du list lors du décalage à utiliser lors du list lors du décalage à utiliser lors du list lors du décalage à utiliser lors du list lors du décalage à utiliser lors du list en tampon Ofé Annuét es genter de style pour les terminaisons de list du terminaisons de list du terminaisons de list du terminaisons de list du terminaisons de list du terminaisons de list du terminaisons de list du terminaisons de list du terminaisons du terminaisons du terminaisons du terminaisons du terminaisons du terminaisons du terminaisons du terminaisons du terminaisons du terminaisons du terminaisons du terminaisons du terminaisons du terminaisons du terminaisons du terminaisons                                                                                                    | Entrité(s) selectionnée(s) uniquement istance soo,00000 rayon du tampon en metres equents uod nombres de segments du tampon Le paramètre de segments du tampon Le paramètre de style contrôle comment les term son contraitées dans le tampon Le paramètre de style de jointure spécifie si les joint                                                                                                    | le segments de<br>Je lors de la<br>ninaisons de ligr                               |
| accord       rayon du tampon en metres       mètres       I e paramètre de style contrôle comment les terminaisons de la sont traitées dans le tampon.         accord       nombres de segments du tampon       I e paramètre de style de jointure spécifie si les joints ronds, à la contraitée de limite d'angle rise du bisautée douvent être utilisés fors du décalage de contraitée que part les tyles de jointure songet, et contrôle comment les terminaisons de la courbe de décalage de tout seutée douvent être utilisés fors du décalage de contraitée que part les tyles de jointure à ongiet, et contrôle distance maximale de la courbe de décalage à utiliser lors de la courbe de décalage à utiliser lors de la courbe de                                                                                                    | soo,ooooo rayon du tampon en metres rem sont traitées dans le tampon.<br>Le paramètre de style contrôle comment les term<br>sont traitées dans le tampon.<br>Le paramètre de style de jointure spécifie si les jo                                                                                                    | ninaisons de ligr                                                                  |
| nod       nombres de segments du tampon         te paramètre de style de jointure spécifie si les points ronds, à         tyle d'extrémité         Rond         vyle de jointure         Paramètres de style pour les extrémités et         Rond         vyle de jointure         Paramètres de style pour les extrémités et         Rond         vyle de jointure         Paramètres de style pour les extrémités et         Rond         is jointure des lignes (rond, plat ou carré)         mite d'angle droit         2,000000         Regrouper le résultat         cocher la case pour fusionner les tampons         0%         0%         Annule                                                                                                    | non nombres de segments du tampon 🛛 🖉 📄 Le paramètre de style de jointure spécifie si les jo                                                                                                    |                                                                                    |
| byle d'extrémité       coins dans une ligne. Le paramètre de limite d'onglet n'est         Rond <ul> <li>coins dans une ligne. Le paramètre de limite d'onglet n'est</li> <li>g'onicible que pour les styles de jointure à onglets, et contrôl</li> <li>distance maximale de la courbe de décalage à utiliser lors de la courbe de décalage à utiliser lors de la courbe d</li></ul>                                                                                                    |                                                                                                    | oints ronds, à<br>décalage des                                                     |
| kond <ul> <li>With the point less of the point less of the point less o</li></ul>                                                          | yle d'extrémité coins dans une ligne. Le paramètre de limite d'on applicable que pour les styles de jointure à ongle                                                                                                    | nglet n'est<br>ets, et contrôle l                                                  |
| yle de jointure  Parametres de style pour les extrémités et  aond  Ia jointure des lignes (rond, plat ou carré)  mite d'angle droit  2,00000  Regrouper le résultat  Cocher la case pour fusionner les tampons  Paramètres avancés is en tampon  0%  Annule  Dynamite avancés  Paramètres avancés  O%  Annule  Dynamite avancés  O%  Annule  Dynamite avancés  O%  Annule  Dynamite avancés  O%  Annule  Dynamite avancés  Dynamite avancés  O%  Annule  Dynamite avancés  Dynamite avancés  Dy  | Rond distance maximale de la courbe de décalage à util<br>création d'une jointure à ondets.                                                                                                    | tiliser lors de la                                                                 |
| kond     la jointure des lignes (rond, plat ou carré)       mite d'angle droit       2,00000       Regrouper le résultat       cocher la case pour fusionner les tampons       Paramètres avancés       is en tampon                                                                                                    | yle de jointure Parametres de style pour les extrémités et                                                                                                    |                                                                                    |
| mite d'angle droit<br>2,000000 ¢<br>Regrouper le résultat cocher la case pour fusionner les tampons<br>> Paramètres avancés<br>is en tampon 0% Annule                                                                                                    | tond la jointure des lignes (rond, plat ou carré)                                                                                                    |                                                                                    |
|                                                                                                    | mite d'angle droit                                                                                                    |                                                                                    |
| Regrouper le résultat       cocher la case pour fusionner les tampons         > Paramètres avancés<br>is en tampon       v         0%       Annule         0%       Annule                                                                                                    | ,000000                                                                                                    |                                                                                    |
| Paramètres avancés is en tampon      O%     Annule      D%     Annule      Evénter remma processur de let                                                                                                    | Regrouper le résultat cocher la case pour fusionner les tampons                                                                                                    |                                                                                    |
| is en tampon                                                                                                    | Paramètres avancés                                                                                                    |                                                                                    |
| 0% Annule                                                                                                    | is en tampon                                                                                                    |                                                                                    |
| 0% Annule                                                                                                    |                                                                                                    |                                                                                    |
| Augest - Extensor Engineer Aldo                                                                                                    | 0%                                                                                                    | Annuler                                                                            |
| Avalice Executer Continue Diolessus de Iolan Alde                                                                                                    | Avancé * Exécuter comme processus de lot                                                                                                    |                                                                                    |

*Boîte de dialogue Tampon(s)* 

#### Un tampon est créé pour chaque objet :

| 🔇 *perfm03 — QGIS                                                                                                    |                                              |                           |                     |                           |                         |
|----------------------------------------------------------------------------------------------------|----------------------------------------------|---------------------------|---------------------|---------------------------|-------------------------|
| Projet <u>É</u> diter V <u>u</u> e <u>C</u> ouche <u>P</u> référence                                                                                                    | es Extensions <u>V</u> ecteur <u>R</u> aster | Base de données Internet  | Maillage Traitement | Aide                      |                         |
| 🗋 🗁 🖶 🔂 🕄 🦂                                                                                                    | 🛃 🌒 🔍 🔆 📘                                    | 🔍 🚟 🌞 Σ 🛅                 | • 🔤 • 🤛 🍭 •         | K - 🔪 - 🔓 - 🗣 -           | - 💦 - 🔀 🏹 🏹 1           |
| 🤹 📽 V° 🖉 🖷 🔛 V                                                                                                    | 🕐 🐥 🖈 🔎 🏂                                    | R R 🧐 🔍 🔍                 | Lo 🗠 👢 🛄 (          | S 😂 🛛 🥢 🖉 🕄               | ▲・ 🖀 陔・ 🖬 💼             |
| 9 × N 3-3 3                                                                                                    | • • • • • • • •                              |                           | \$ <b>\$ €</b> ₹ \$ | • IN R N R 4              | 6 🐮 🙆 🌀 Ya Ya           |
| 69-9-5-9-1                                                                                                    | Vo 🖬 🔛 🤊 🖉                                   | ¶ @ 🕀 🖗 '                 | V                   |                           | 3 🕺 🛄                   |
| Explorateur 🙆 🗵                                                                                                    |                                              |                           |                     |                           |                         |
| 🗔 🔁 🝸 🗊 🕖                                                                                                    |                                              |                           |                     |                           |                         |
| Marque-pages         Signets spatiaux         Signets du projet         Signets du projet         Signets du projet         Barter du projet         Couches         Image: Classific du projet         Image: Classific du projet         Image: Classific du |                                              |                           |                     |                           |                         |
|                                                                                                    |                                              |                           |                     | a 1 / 14846 a             | N ćakalla ( anaga ) - O |
| Ctrl+K)                                                                                                    |                                              |                           |                     | Coordonnée 465465 6740532 | Ko Echelle 1:22366 🔻 🚔  |
|                                                                                                    | Cuint                                        | · · · · · · · · · · · · · |                     |                           |                         |

Création de tampons distincts

#### Création de tampons fusionnés

Pour créer un tampon unique autour de l'ensemble des objets :

| Q Tampon                                                                                                    | >                                                                                                    |
|----------------------------------------------------------------------------------------------------|----------------------------------------------------------------------------------------------------|
| Paramètres Journal                                                                                                    | Tampon                                                                                                    |
| Couche source                                                                                                    | Cet algorithme calcule une zone tampon pour toutes les entités<br>d'une couche d'entrée, en utilisant une distance fixe ou<br>dynamique.                                                            |
| Entité(s) sélectionnée(s) uniquement Distance                                                                                                    | Le paramètre de segments contrôle le nombre de segments de<br>ligne à utiliser pour approximer un quart de cercle lors de la<br>création de décalages arrondis.                                     |
| Soo,ooooo 🕲 🗘 mètres 💘                                                                                                    | Le paramètre de style contrôle comment les terminaisons de ligne<br>sont traitées dans le tampon.                                                                                                   |
|                                                                                                    | Le paramètre de style de jointure spécifie si les joints ronds, à<br>orglets ou biseautés doivent être utilisés lors du décalage des<br>coine dans une ligne. Le paramètre de limite d'orglet plect |
| Style d'extrémité Rond                                                                                                    | applicable que pour les styles de jointure à onglets, et contrôle la<br>distance maximale de la courbe de décalage à utiliser lors de la<br>création d'une jointure à onglets.                      |
| Style de jointure Rond                                                                                                    |                                                                                                    |
| Limite d'angle droit                                                                                                    |                                                                                                    |
| 2,000000       Image: Constraint of the solution of the solution of the |                                                                                                    |
| Paramètres avancés Mis en tampon                                                                                                    |                                                                                                    |
| 0%                                                                                                    | Annuler                                                                                                    |
| Avancé ~ Exécuter comme processus de lot                                                                                                    | Exécuter Fermer Alde                                                                                                    |

*Boîte de dialogue tampon(s)* 

Remarque

Un tampon unique est créé autour de l'ensemble des objets :

![](_page_20_Picture_2.jpeg)

Création de tampons fusionnés

Lorsqu'on crée des tampons distincts (un tampon par objet), les valeurs des champs des objets sont affectées au tampon correspondant à chaque objet.

Lors de la création d'un tampon fusionné, les champs des objets sont créés mais ils sont automatiquement remplis avec une seule valeur issue de la table attributaire de la couche (pas de possibilité de choix de valeur ou d'agrégation).

![](_page_20_Picture_6.jpeg)

couches 'tampon' qu'il y a de locaux industriels et commerciaux dans l'exemple ci-avant.

Le bouton Permet de préciser la condition de filtrage pour les entités invalides et de donner une limite au nombre d'entités traitées (utile par exemple pour la mise au point ou pour test).

#### Intersection

L'intersection de deux couches de polygones consiste à les comparer de sorte que la couche résultat contient uniquement les surfaces des deux couches (polygones entiers ou parties de polygones) qui se superposent.

Les attributs des deux couches seront affectés aux polygones résultant de l'intersection.

Pour réaliser l'intersection des couches **PARCELLE** (BD PARCELLAIRE) et **SURFACE\_EAU** (BD TOPO/D\_HYDROGRAPHIE)

Créer un index spatial pour les deux couches (Menu Vecteur → Outils de gestion de données → Créer un index spatial) afin d'améliorer le temps de traitement.

Il est possible également de passer par le menu **Propriétés** (clic droit sur la couche ) → **Général** → **Créer un index spatial** 

Remarque

Un fichier .qix est créé et complète l'ensemble des fichiers physiques constituant la couche.

![](_page_21_Figure_8.jpeg)

Affichage des couches PARCELLE et SURFACE\_EAU

#### 

L'ordre des couches détermine celui de la table attributaire

| Q Intersection                                                                                                    | Q Intersection                                                                                                    |
|----------------------------------------------------------------------------------------------------|----------------------------------------------------------------------------------------------------|
| Paramètres Journal<br>Couche source<br>SURFACE_EAU [IGNF:LAMB93]<br>Entité(s) sélectionnée(s) uniquement.<br>Couche de superposition<br>PARCELLE [IGNF:LAMB93]<br>PARCELLE [IGNF:LAMB93]<br>Entité(s) sélectionnée(s) uniquement.<br>Champ sélectionnée(s) uniquement.<br>Champ sélectionnée(s) uniquement.<br>Champ sélectionnée<br>champ sélectionnée<br>champ sélectionnée<br>Paramètres avancés<br>Intersection<br>[Oréer une couche temporaire]<br>Ouvrir le fichier en sortie après l'exécution de l'algorithme | Paramètres Journal  Champ d'entrée à conserver (laisser vide pour conserver tous les champs)  D PREC_PLANI PREC_PLANI PREC_ALTI Annuler la sélection REGIME Z_MOYEN OK |
| 0% Avancé * Exécuter comme processus de lot                                                                                                    | - 0%                                                                                                    |

Boîte de dialogue Intersection

L'affichage dans la fenêtre carte de la couche d'intersection donne le résultat suivant (les polygones **SURFACE\_EAU** sont découpés par les limites des parcelles superposées) :

![](_page_22_Figure_4.jpeg)

Intersection de 2 couches

La table d'attributs de la couche d'intersection contient par défaut tous les attributs issus de la couche **PARCELLE** et tous ceux issus de la couche **SURFACE\_EAU**. Il est possible de choisir les champs à conserver avec les options '*champs d'entrée à conserver*' et '*champs intersecté à conserver*' :

| 🧭 I | ntersection : | : Total en  | tités: 615, 1    | filtrées: 615, | sélectionnée | es: O    |         |          | X.P                    | 3          |           |               |              |         | x |
|-----|---------------|-------------|------------------|----------------|--------------|----------|---------|----------|------------------------|------------|-----------|---------------|--------------|---------|---|
| /   | 1 🖶 😂         | 1 TR 💼      | ê <mark>=</mark> | N 😼 🕇          | 🔳 🏘 🌶        | D   🖻 📔  | 16 18 🗮 |          |                        |            |           |               |              |         |   |
|     | NUMERO        | FEUILLE     | SECTION          | CODE_DEP       | NOM_COM      | CODE_COM | COM_ABS | CODE_ARR | ID                     | PREC_PLANI | PREC_ALTI | NATURE        | REGIME       | Z_MOYEN | ~ |
| 1   | 0040          | 1           | ZD               | 72             | Bousse       | 044      | 000     | 000      | SURF_EAU00000001119677 | 1.5        | 1.0       | Surface d'eau | Permanent    | 68.80   |   |
| 2   | 0039          | 1           | ZD               | 72             | Bousse       | 044      | 000     | 000      | SURF_EAU00000001119677 | 1.5        | 1.0       | Surface d'eau | Permanent    | 68.80   |   |
| 3   | 0017          | 1           | ZH               | 72             | Bousse       | 044      | 000     | 000      | SURF_EAU00000001119677 | 1.5        | 1.0       | Surface d'eau | Permanent    | 89.70   |   |
| 4   | 0016          | 1           | ZH               | 72             | Bousse       | 044      | 000     | 000      | SURF_EAU00000001119677 | 1.5        | 1.0       | Surface d'eau | Permanent    | 89.90   |   |
| 5   | 0101          | 1           | ZH               | 72             | Bousse       | 044      | 000     | 000      | SURF_EAU00000001119677 | 1.5        | 1.0       | Surface d'eau | Permanent    | 89.70   |   |
| 6   | 0030          | 1           | ZH               | 72             | Bousse       | 044      | 000     | 000      | SURF_EAU00000001119681 | 1.5        | 1.0       | Surface d'eau | Intermittent | 94.39   |   |
| 7   | 0107          | 1           | ZH               | 72             | Bousse       | 044      | 000     | 000      | SURF_EAU00000001119677 | 1.5        | 1.0       | Surface d'eau | Permanent    | 90.60   |   |
| 8   | 0108          | 1           | ZH               | 72             | Bousse       | 044      | 000     | 000      | SURF_EAU00000001119677 | 1.5        | 1.0       | Surface d'eau | Permanent    | 90.60   |   |
| 9   | 0097          | 1           | ZH               | 72             | Bousse       | 044      | 000     | 000      | SURF_EAU00000001119681 | 1.5        | 1.0       | Surface d'eau | Permanent    | 94.40   |   |
| 10  | 0019          | 1           | ZI               | 72             | Bousse       | 044      | 000     | 000      | SURF_EAU00000001119681 | 1.5        | 1.0       | Surface d'eau | Permanent    | 71.60   |   |
| 11  | 0028          | 1           | ZI               | 72             | Bousse       | 044      | 000     | 000      | SURF_EAU00000001119681 | 1.5        | 1.0       | Surface d'eau | Permanent    | 88.40   |   |
|     | 0023          | 1           | 7K               | 72             | Rousse       | 044      | 000     | 000      | SURE EAU0000001119677  | 1.5        | 1.0       | Surface d'eau | Permanent    | 78.00   | - |
|     | Montrer tout  | es les enti | tés,             |                |              |          |         |          |                        |            |           |               |              | 3       |   |

Table d'attributs de la couche résultant de l'intersection

![](_page_23_Picture_4.jpeg)

Les algorithmes comme **Intersection** qui créent des objets dérivés d'objets existants peuvent avoir besoin de créer des nouveaux points (ici pour le découpage des polygones). Ces points nouveaux ne sont pas toujours positionnés exactement sur la limite des polygones découpés.

Ils peuvent être situés soit sur la limite, soit à l'intérieur du polygone, soit à l'extérieur (à quelques microns près en fonction des arrondis de calcul), mais c'est suffisant pour obtenir des réponses différentes lorsqu'on utilise les prédicats topologiques OGC tel que **Within** ou **Contains** qui prennent en compte la géométrie complète des objets.

Ce problème est connu sous le terme général d'**Overlay (superposition**) qui regroupe les opérations binaires théoriques sur les ensembles.

JTS est la librairie sous-jacente dont est dérivée GEOS (écrit en C++) qui est utilisée par QGIS.

A partir de QGIS 3.28 Une nouvelle génération<sup>2</sup> est utilisée.

En général les résultats obtenus sont qualifié de robustes, mais il est également possible désormais<sup>3</sup> de forcer, en option, la géométrie sur une grille de précision fixe (pour les algorithmes :

#### Analyse de superposition, intersection, différence, différence symétrique et union).

A utiliser éventuellement pour résoudre certains problèmes sur vos résultats.

| ▼ [∂aramètres avancés                     |   |
|-------------------------------------------|---|
| Préfixe des champs superposés [optionnel] |   |
|                                           |   |
| Taille de grille [optionnel]              |   |
| Non renseigné                             | • |

#### Couper

Le découpage consiste à comparer deux couches de sorte que la couche résultat contient les surfaces de la couche d'entrée (cible) qui sont superposées à celles de la couche de découpage.

<sup>2.</sup> https://lin-ear-th-inking.blogspot.com/2020/05/jts-overlay-next-generation.html

 $<sup>{\</sup>scriptstyle \texttt{3.}}\ https://blog.cleverelephant.ca/2020/12/waiting-postgis-31-3.html \# fixed-precision-overlay$ 

La couche résultat contiendra les polygones de la couche d'entrée (cible) découpés par ceux de la couche de découpage.

Les attributs associés seront uniquement ceux de la couche d'entrée.

![](_page_24_Picture_3.jpeg)

Dans l'exemple précédent, découper la couche **PARCELLE** (couche cible) par la couche **SURFACE\_EAU** (couche de découpage)

Menu Vecteur → Outils de géotraitement → Couper

| Q Couper                                                                   |          |        |    |   | Х                                                                                                    |
|----------------------------------------------------------------------------|----------|--------|----|---|----------------------------------------------------------------------------------------------------|
| Paramètres Journal                                                         |          |        |    | • | Couper                                                                                                    |
| Couche source                                                              | යා<br>යා | N<br>N |    |   | Cet algorithme découpe une couche vectorielle en utilisant les entités d'une autre couche de polygones.<br>Seules les parties des entités de la couche d'entrée qui se trouvent à l'intérieur des polygones de la<br>couche servant au découpage sont ajoutées à la couche résultante.<br>Les attributs des objets ne sont pas modifiés, cependant les propriétés telles que la surface ou la<br>longueur le seront. Si ces propriétés sont également stockées sous la forme d'attributs, ces attributs<br>devront être mis à Jour manuellement. |
| Entité(s) sélectionnée(s) uniquement Découpé [Créer une couche temporaire] |          |        |    |   |                                                                                                    |
| Ouvrir le fichier en sortie après l'exécution de l'algorithme              |          |        |    |   |                                                                                                    |
|                                                                            |          |        |    |   |                                                                                                    |
|                                                                            |          |        |    |   |                                                                                                    |
|                                                                            |          |        | 0% |   | Annuler                                                                                                    |
| Avancé • Exécuter comme processus de lot                                   |          |        |    |   | Exécuter Fermer Aide                                                                                                    |

Le découpage de la couche PARCELLE par la couche SURFACE\_EAU donne le résultat suivant :

![](_page_24_Figure_8.jpeg)

La table d'attributs de la couche d'intersection ne contient que les attributs issus de la couche **PARCELLE** (sans calcul de surface découpée):

| <u> (</u> C | )écoupé :: Tot | al entités: 5  | 47, filtrées: S | 547, sélectio | nnées: 0 | XZ       | 1       |          | x |
|-------------|----------------|----------------|-----------------|---------------|----------|----------|---------|----------|---|
| /           | Z 🗟 🔁          | ₩ <b>1</b>     | è 🗏 🛯           | 💊 🍸 🗷         | 🏘 🔎   🖻  |          |         |          |   |
|             | NUMERO         | FEUILLE        | SECTION         | CODE_DEP      | NOM_COM  | CODE_COM | COM_ABS | CODE_ARR | * |
| 1           | 0040           | 1              | ZD              | 72            | Bousse   | 044      | 000     | 000      |   |
| 2           | 0039           | 1              | ZD              | 72            | Bousse   | 044      | 000     | 000      |   |
| 3           | 0017           | 1              | ZH              | 72            | Bousse   | 044      | 000     | 000      |   |
| 4           | 0016           | 1              | ZH              | 72            | Bousse   | 044      | 000     | 000      |   |
| 5           | 0101           | 1              | ZH              | 72            | Bousse   | 044      | 000     | 000      |   |
| 6           | 0030           | 1              | ZH              | 72            | Bousse   | 044      | 000     | 000      |   |
| 7           | 0107           | 1              | ZH              | 72            | Bousse   | 044      | 000     | 000      |   |
| 8           | 0108           | 1              | ZH              | 72            | Bousse   | 044      | 000     | 000      |   |
|             | 0097           | 1              | ZH              | 72            | Bousse   | 044      | 000     | 000      | - |
|             | Montrer toutes | s les entités, |                 |               |          |          |         |          |   |

![](_page_25_Picture_3.jpeg)

L'outil **Couper** crée des points lors du découpage des polygone.

Ces points nouveaux ne sont pas toujours positionnés exactement sur la limite des polygones découpés

#### **Différenciation symétrique**

La différenciation symétrique de deux couches de polygones consiste à les comparer de sorte que la couche résultat contient les surfaces des 2 couches qui ne sont pas superposées.

Les attributs de chacune des couches seront affectés aux polygones résultant de la différenciation symétrique.

Pour effectuer la différenciation symétrique des couches SURFACE\_ACTIVITE (BDTOPO/I\_ZONE\_ACTIVITE) et ZONE VEGETATION (BDTOPO/F\_VEGETATION) :

![](_page_25_Figure_10.jpeg)

Affichage des couches SURFACE\_ACTIVITE et ZONE\_VEGETATION

#### Menu Vecteur > Outils de géotraitement > Différence symétrique

L'ordre des couches détermine celui de la table attributaire

|                                                                 |                   |     |     | · · · · ·                                                                                                    |   |
|-----------------------------------------------------------------|-------------------|-----|-----|----------------------------------------------------------------------------------------------------|---|
| Q Différence symétrique                                         |                   |     |     |                                                                                                    | × |
| Paramètres Journal                                              |                   |     |     | Différence symétrique                                                                                                    |   |
| Couche source                                                   |                   |     |     | Cet algorithme extrait les parties des entités des couches source et de différenciation qui ne se                                                                                                |   |
| SURFACE_ACTIVITE [IGNF:LAMB93]                                  | <mark>יר</mark> י | � [ |     | chevauchent pas. Les zones de chevauchement entre les deux couches sont éliminées. La table<br>d'attributs de la couche Différence Symétrique contient les attributs d'origine des deux couches. |   |
| Entité(s) sélectionnée(s) uniquement                            |                   |     |     |                                                                                                    |   |
| Couche de superposition                                         |                   |     |     |                                                                                                    |   |
| C ZONE_VEGETATION [IGNF:LAMB93]                                 | ר <b>בי</b>       | ₹   |     |                                                                                                    |   |
| Entité(s) sélectionnée(s) uniquement                            |                   |     |     |                                                                                                    |   |
| Paramètres avancés                                              |                   |     |     |                                                                                                    |   |
| Différence symétrique                                           |                   |     |     |                                                                                                    |   |
| [Créer une couche temporaire]                                   |                   |     |     |                                                                                                    |   |
| ✓ Ouvrir le fichier en sortie après l'exécution de l'algorithme |                   |     |     |                                                                                                    |   |
| _                                                               |                   |     | 201 |                                                                                                    |   |
|                                                                 |                   | (   | J%o |                                                                                                    |   |
| Avance   Executer comme processus de lot                        |                   |     |     | Exécuter Fermer Aide                                                                                                    |   |

Boîte de dialogue Différenciation symétrique

La différenciation symétrique des couches **SURFACE\_ACTIVITE** et **ZONE VEGETATION** donne le résultat suivant :

![](_page_26_Figure_6.jpeg)

Différenciation symétrique des couches SURFACE\_ACTIVITE et ZONE VEGETATION

La table d'attributs de la couche de différenciation symétrique contient les attributs issus de la couche SURFACE\_ACTIVITE et ceux issus de la couche ZONE VEGETATION :

| Q  | Différence symétrique — Total des entités: 4420, Filtrées: 4420, Sélectionnées: 0 |               |                    |             |             |                           |  |  |  |  |
|----|-----------------------------------------------------------------------------------|---------------|--------------------|-------------|-------------|---------------------------|--|--|--|--|
| /  |                                                                                   | × 🕯 🖥 I 🖗     | i 🗏 🛯 😼 T          | 7 🏼 💠 🔎 🛛   | i. i. 🔰 🔛 i | 🚍 I 🍭 🗐                   |  |  |  |  |
|    | ID                                                                                | ORIGINE       | CATEGORIE          | ID_2        | PREC_PLANI  | NATURE                    |  |  |  |  |
| 1  | SURFACTI00000                                                                     | BDParcellaire | Industriel ou co   | NULL        | NULL        | NULL                      |  |  |  |  |
| 2  | SURFACTI00000                                                                     | Orthophotogra | Gestion des eaux   | NULL        | NULL        | NULL                      |  |  |  |  |
| 3  | SURFACTI00000                                                                     | Orthophotogra | Culture et loisirs | NULL        | NULL        | NULL                      |  |  |  |  |
| 4  | SURFACTI00000                                                                     | Orthophotogra | Culture et loisirs | NULL        | NULL        | NULL                      |  |  |  |  |
| 5  | SURFACTI00000                                                                     | Orthophotogra | Enseignement       | NULL        | NULL        | NULL                      |  |  |  |  |
| 6  | SURFACTI00000                                                                     | Orthophotogra | Enseignement       | NULL        | NULL        | NULL                      |  |  |  |  |
| 7  | SURFACTI00000                                                                     | Orthophotogra | Gestion des eaux   | NULL        | NULL        | NULL                      |  |  |  |  |
| 8  | SURFACTI00000                                                                     | Orthophotogra | Industriel ou co   | NULL        | NULL        | NULL                      |  |  |  |  |
| 9  | SURFACTI00000                                                                     | Orthophotogra | Transport          | NULL        | NULL        | NULL                      |  |  |  |  |
| 10 | NULL                                                                              | NULL          | NULL               | ZONEVEGE000 | 5,0         | Forêt fermée de conifères |  |  |  |  |
| 11 | NULL                                                                              | NULL          | NULL               | ZONEVEGE000 | 5,0         | Forêt fermée de conifères |  |  |  |  |
| 12 | NULL                                                                              | NULL          | NULL               | ZONEVEGE000 | 5,0         | Forêt fermée de conifères |  |  |  |  |
| 13 | NULL                                                                              | NULL          | NULL               | ZONEVEGE000 | 5,0         | Forêt fermée de feuillus  |  |  |  |  |
| 14 | NULL                                                                              | NULL          | NULL               | ZONEVEGE000 | 5,0         | Haie                      |  |  |  |  |
| 15 | NULL                                                                              | NULL          | NULL               | ZONEVEGE000 | 5,0         | Forêt fermée de feuillus  |  |  |  |  |
| 16 | NULL                                                                              | NULL          | NULL               | ZONEVEGE000 | 5,0         | Peupleraie                |  |  |  |  |
| 17 | NULL                                                                              | NULL          | NULL               | ZONEVEGE000 | 5,0         | Forêt fermée de feuillus  |  |  |  |  |
| 18 | NULL                                                                              | NULL          | NULL               | ZONEVEGE000 | 5,0         | Forêt fermée de feuillus  |  |  |  |  |
| 19 | NULL                                                                              | NULL          | NULL               | ZONEVEGE000 | 5.0         | Haie                      |  |  |  |  |
|    | Montrer toutes les entité                                                         | is _          |                    |             |             |                           |  |  |  |  |

Table d'attributs de la couche résultant de la différenciation symétrique

![](_page_27_Picture_4.jpeg)

#### Différence

Différencier deux couches de polygones consiste à les comparer de sorte que la couche résultat contient les surfaces de la couche d'entrée (cible), polygones entiers ou parties de polygones, qui ne sont pas superposées à celles de la couche de différenciation.

Différence (A,B) = A - Intersection (A,B)

Les attributs associés seront uniquement ceux de la couche d'entrée (cible).

![](_page_28_Picture_1.jpeg)

Lors du découpage des objets, aucun calcul de la surface découpée n'est effectué et l'outil **Différence** ne propose pas de désagrégation des attributs.

Pour différencier les couches SURFACE\_ACTIVITE et ZONE VEGETATION:

Menu Vecteur > Outils de géotraitement > Différence

| Différence                                                                                                    |              |   |   |                                                                                                    |
|----------------------------------------------------------------------------------------------------|--------------|---|---|----------------------------------------------------------------------------------------------------|
| Paramètres Journal                                                                                                    |              |   |   | Différence                                                                                                    |
| Couche source  SURFACE_ACTIVITE [IGNF:LAMB93]  SURFACE_ACTIVITE [IGNF:LAMB93]  Tottle(s) sélectionnée(s) uniquement Couche de superposition | ) <b>(;)</b> | 2 |   | Cet algorithme extrait les entités de la couche source qui sont à l'extérieur, ou chevauchent<br>partiellement, les entités de la couche de superposition. Les entités de la couche source qui<br>chevauchent partiellement les entités de la couche de superposition sont coupés le long de la frontié<br>et seules les parties situées à l'extérieur des entités de la couche de superposition sont conservées.<br>Les attributs ne sont pas modifiés, bien que les propriétés telles que la surface ou la longueur des<br>entités soient modifiées par l'opération de différence. Si ces propriétés sont stockées en tant |
| SURFACE_ACTIVITE [IGNF:LAMB93]  Entité(s) sélectionnée(s) uniquement Paramètres avancés  Ifférence                                          | ່ <b>ເ</b> ວ |   |   | qu'actituits, ces actituits devroir, ette nils a jour mandellement.                                                                                                    |
| [Créer une couche temporaire]                                                                                                    |              |   |   |                                                                                                    |
| Ouvrir le fichier en sortie après l'exécution de l'algorithme                                                                               |              |   |   |                                                                                                    |
|                                                                                                    |              |   |   |                                                                                                    |
|                                                                                                    |              | 0 | % | Annuler                                                                                                    |
|                                                                                                    |              |   |   |                                                                                                    |

La différenciation des couches SURFACE\_ACTIVITE et ZONE VEGETATION donne le résultat suivant :

![](_page_28_Figure_7.jpeg)

La table d'attributs de la couche de différenciation ne contient que les attributs issus de la couche SURFACE\_ACTIVITE :

| Q Différence — Total des entités: 9, | Filtrées: 9, Sélection | nées: 0            | _       | × |
|--------------------------------------|------------------------|--------------------|---------|---|
|                                      | ه 📃 🗧 ک                | 7 🗉 💠 🔎 🔚 🖪 🖉 🚟    | 🚍   🍳 🕯 |   |
| ID                                   | ORIGINE                | CATEGORIE          |         |   |
| 1 SURFACTI0000000225574493           | BDParcellaire          | Industriel ou co   |         |   |
| 2 SURFACTI0000000246794788           | Orthophotogra          | Gestion des eaux   |         |   |
| 3 SURFACTI0000000244830249           | Orthophotogra          | Culture et loisirs |         |   |
| 4 SURFACTI000000228891661            | Orthophotogra          | Culture et loisirs |         | 2 |
| 5 SURFACTI0000000244146718           | Orthophotogra          | Enseignement       |         |   |
| 6 SURFACTI0000000244146719           | Orthophotogra          | Enseignement       |         |   |
| 7 SURFACTI000000229453584            | Orthophotogra          | Gesti Enseignement |         |   |
| 8 SURFACTI000000244844393            | Orthophotogra          | Industriel ou co   |         |   |
| 9 SURFACTI0000000112006578           | Orthophotogra          | Transport          |         |   |
|                                      |                        |                    |         |   |
|                                      |                        |                    |         |   |
|                                      |                        |                    |         |   |
| Montrer toutes les entités           |                        |                    |         |   |

![](_page_29_Picture_3.jpeg)

L'outil **Différence** crée des points lors du découpage des polygones. Ces points nouveaux ne sont pas toujours positionnés exactement sur la limite des polygones découpés.

#### Regrouper (dissolve)

L'algorithme Regrouper permet de regrouper les entités d'une même couche selon un champ. Toutes les entités ayant des valeurs identiques de ce champ sont regroupées pour former une seule entité.

On peut regrouper les entités selon plusieurs champs qu'il faut sélectionner.

Pour regrouper les **COMMUNES** (couche COMMUNE, BD TOPO/ADMINISTRATIF) par **CANTON** (champ CANTON) :

Menu Vecteur → Outils de géotraitement → Regrouper

| Q Regrouper                                                     |                                                                  |          |                                        | ×                                |
|-----------------------------------------------------------------|------------------------------------------------------------------|----------|----------------------------------------|----------------------------------|
| Paramètres Journal                                              |                                                                  | •        | Regroup                                | er                               |
| Couche source                                                   |                                                                  | _        | Cet algorithme p                       | orend une                        |
| COMMUNE [IGNF:LAMB93]                                           | - C                                                              | ₹,       | leurs attributs er                     | n nouveaux                       |
| Entité(s) sélectionnée(s) uniquement                            |                                                                  |          | attributs. Un ou<br>attributs peuven   | plusieurs<br>it être spécifiés   |
| Champ(s) de regroupement [optionnel]                            |                                                                  |          | pour dissoudre l<br>appartenant à la   | es entités<br>a même classe      |
| 0 champ sélectionné                                             |                                                                  |          | (ayant la même<br>attributs spécifié   | valeur pour les                  |
| Paramètres avancés                                              |                                                                  |          | alternativement                        | toutes les<br>être dissoutes     |
| Couche regroupée                                                |                                                                  |          | en une seule.                          |                                  |
| [Créer une couche temporaire]                                   |                                                                  |          | Toutes les géom                        | iétries de sortie                |
| ✓ Ouvrir le fichier en sortie après l'exécution de l'algorithme |                                                                  |          | multiples. Si l'en                     | trée est une                     |
| Regrouper                                                       | ×                                                                |          | couche de polyg<br>communes des p      | ones, les limites<br>polygones   |
|                                                                 |                                                                  |          | adjacents en cou<br>dissolution seror  | urs de<br>nt effacées.           |
| Paramètres Journal                                              | Regrouper                                                        |          | S'il est activé, le                    | paramètre                        |
| Champ(s) de regroupement                                        | et algorithme prend une                                          |          | facultatif "Garde<br>disjointes séparé | r les entités<br>ées" entraînera |
| ID Sélectionner tout                                            | ouche vectorielle et combine<br>eurs attributs en nouveaux       |          | l'exportation des                      | s entités et des                 |
| PREC_PLANI                                                      | ttributs. Un ou plusieurs<br>ttributs peuvent être spécifiés     |          | pas ou ne se tou                       | Johent pas en                    |
| CODE INSEE                                                      | our dissoudre les entités                                        |          | de parties d'une                       | seule entité                     |
| STATUT Inverser la sélection                                    | ayant la même valeur pour les                                    |          | multi-parties).                        |                                  |
| ✓ CANTON OK aRRONDISST                                          | Iternativement toutes les                                        |          |                                        |                                  |
| e e e                                                           | ntites peuvent être dissoutes<br>n une seule.                    |          |                                        |                                  |
| REGION                                                          | outes les géométries de sortie                                   |          |                                        |                                  |
| MULTICAN S                                                      | eront converties en géométries<br>aultiples. Si l'entrée est une |          |                                        |                                  |
|                                                                 | nucha da nolvannas las limitas                                   |          |                                        |                                  |
|                                                                 |                                                                  |          |                                        |                                  |
|                                                                 |                                                                  |          |                                        |                                  |
| n                                                               | 26                                                               |          |                                        | Appular                          |
|                                                                 | 70<br>Г                                                          |          |                                        | Aumuler                          |
| Avance T Executer comme processus de lot                        |                                                                  | Exécuter | Fermer                                 | Aide                             |

Boîte de dialogue Regrouper

Le regroupement des communes par le champ **canton** donne le résultat suivant :

![](_page_30_Figure_4.jpeg)

Voici la table d'attributs de la couche de regroupement :

|           |            |        | 8 T 😐 🖤 🗡  | - 16 16 🕅 🖁    | 🖻 i 😕 i 🔍 📾 |            |        |               |       |          |  |
|-----------|------------|--------|------------|----------------|-------------|------------|--------|---------------|-------|----------|--|
| ID        | PREC_PLANI | NOM    | CODE_INSEE | STATUT         | CANTON      | ARRONDISST | DEPART | REGION        | POPUL | MULTICAN |  |
| JRFCOMM00 | 30,0       | Bousse | 72044      | Commune simple | MALICORNE-S | LA FLECHE  | SARTHE | PAYS-DE-LA-LO | 433   | Non      |  |
| JRFCOMM00 | 30,0       | Cré    | 72108      | Commune simple | LA FLECHE   | LA FLECHE  | SARTHE | PAYS-DE-LA-LO | 807   | Non      |  |
|           |            |        |            |                |             |            |        |               |       |          |  |

Table d'attributs de la couche regroupée

![](_page_31_Picture_1.jpeg)

Dans la table d'attributs de la couche de regroupement, seules figurent les premières occurrences des attributs de la couche initiale.

Aucun calcul d'agrégation d'attributs n'est effectué (surface ou population par exemple).

#### L'algorithme 'Agrégation'

Complément

la boîte à outils de traitements (Menu Traitements) donne accès aux algorithmes.

On peut taper le début du nom d'un algorithme dans la barre d'outils de recherche

| Boite à outils de traitements                         |
|-------------------------------------------------------|
| 🎋 🔁 🕓 🖹 🔧                                             |
| ् aggre                                               |
| <ul> <li>Utilisé récemment</li> </ul>                 |
| Agrégation                                            |
| ✓ Q Géométrie vectorielle                             |
| Reference Agrégation                                  |
| <ul> <li>Outils généraux pour les vecteurs</li> </ul> |
| ∑ Joindre les attributs par localisation (résumé)     |
| 🗸 🖌 GRASS                                             |
| ✓ Raster (r.*)                                        |
| 🎡 r.resamp.stats                                      |

L'algorithme '*Agrégation*' permet de regrouper les entités selon un champ ou une expression.

On peut si nécessaire regrouper selon plusieurs champs en utilisant la fonction **array()** (voir l'aide de l'algorithme).

la liste des champs peut-être chargée depuis une couche existante avec le bouton 'charger les champs'

Chaque champ peut faire l'objet d'un traitement (fonctions d'agrégation) qui est fonction du type du champ. Un champ peut être aussi ajouté ou supprimé. On choisira en général de ne conserver que les champs qui ont une signification une fois agrégé.

On utilise souvent la somme pour les champs numériques comme la surface ou la population et first\_value pour les champs de chaîne de caractères.

Exemple à partir de la couche des **COMMUNES** de la BdCarto que l'on souhaite agréger selon les cantons :

On retient les champs utiles selon le paramétrage suivant :

| Q Agrégation                                         |                        |        |                       |            |            |                                  |   |          |        |            |        |       |                                              | ×                                     |
|------------------------------------------------------|------------------------|--------|-----------------------|------------|------------|----------------------------------|---|----------|--------|------------|--------|-------|----------------------------------------------|---------------------------------------|
| Paramètres Journal                                   |                        |        |                       |            |            |                                  |   |          |        |            |        | •     | Agrégation                                   |                                       |
| Couche source                                        |                        |        |                       |            |            |                                  |   |          |        |            |        |       | Cet algorithme pren                          | d une couche                          |
| COMMUNE [IGNF:LAMB93]                                |                        |        |                       |            |            |                                  |   |          | -      | ස අ        |        |       | vectorielle ou tabula<br>entités en fonction | ire et agrège les<br>d'une expression |
| Entité(s) sélectionnée(s) uniqu                      | uement                 |        |                       |            |            |                                  |   |          |        | -          | ~      |       | de regroupement. L<br>Jesquelles l'expressi  | es entités pour<br>on de              |
| Grouper par expression (NULL pou                     | ur grouper toutes les  | entit  | ės)                   |            |            |                                  |   |          |        |            |        |       | regroupement renvo                           | pie la même                           |
| abc INSEE_CANT                                       |                        | _      |                       |            |            |                                  |   |          |        |            | -      | 3     | Ti est nossible de re                        | arouner toutes                        |
| Agrégats                                             |                        |        |                       |            |            |                                  |   |          |        |            |        |       | les entités de la sou<br>une valeur constant | rce en utilisant<br>e dans le groupe  |
| Expression                                           | source                 |        | Fonction d'agrégation | Délimiteur | Nom        | Туре                             |   | Longueur | Précis | ion        |        | 16    | par paramètre, par                           | exemple : NULL.                       |
| 0 abc INSEE_DEPT                                     | •                      | 3      | first_value 💌         | ļ,         | INSEE_DEPT | abc Texte (chaîne de caractères) | ٠ | 2        | 0      |            |        | 1.    | Il est également pos<br>regrouper des entits | isible de<br>is à l'aide de           |
| 1 abc NOM_DEPT                                       | *                      | 3      | first_value 💌         | ļ,         | NOM_DEPT   | abc Texte (chaîne de caractères) | Ŧ | 30       | 0      |            |        |       | plusieurs champs à<br>fonction Array, par    | l'aide de la<br>exemple :             |
| 2 abc INSEE_CANT                                     | *                      | 3      | first_value 💌         | ],         | INSEE_CANT | abc Texte (chaîne de caractères) | * | 2        | 0      |            |        |       | Array("Champ1", "C                           | hamp2").                              |
| 3 123 SUPERFICIE                                     | *                      | 3      | sum 👻                 | ,          | SUPERFICIE | 123 Entier (64bit)               | * | 10       | 0      |            |        |       | combinées en une g<br>plusieurs parties po   | éométrie en<br>r chaque               |
| 4 123 POPULATION                                     | *                      | 3      | sum 💌                 | ],         | POPULATION | 123 Entier (32bit)               | * | 8        | 0      |            |        |       | groupe.                                      |                                       |
|                                                      |                        |        |                       |            |            |                                  |   |          |        |            |        |       | Les attributs de sort<br>en fonction de chaq | ie sont calculés<br>ue définition     |
| Charger les champs depuis le mod                     | lèle de couche         | 0 cor  | MUNE                  |            |            |                                  |   |          | -      | Charger le | s chan | nos   | d'agrégation donnée                          |                                       |
| Agrégé                                               |                        |        |                       |            |            |                                  |   |          |        |            |        |       |                                              |                                       |
| [Créer une couche temporaire]                        |                        |        |                       |            |            |                                  |   |          |        |            |        |       |                                              |                                       |
| <ul> <li>Ouvrir le fichier en sortie aprè</li> </ul> | s l'exécution de l'alç | orithr | ne                    |            |            |                                  |   |          |        |            |        |       |                                              |                                       |
|                                                      |                        |        |                       |            |            |                                  |   |          |        |            |        |       |                                              |                                       |
|                                                      |                        |        |                       |            |            |                                  |   |          |        |            |        |       |                                              |                                       |
|                                                      |                        |        |                       |            |            |                                  |   |          |        |            |        |       |                                              |                                       |
|                                                      |                        |        |                       |            | 0%         |                                  |   |          |        |            |        |       |                                              | Annuler                               |
| Avancé ~ Exécuter comm                               | ne processus de lot    |        |                       |            |            |                                  |   |          |        |            | Exé    | cuter | Fermer                                       | Aide                                  |

Le résultat pour les données est le suivant :

|   | 🔇 Agrégé — Tota      | I des entités: 5, Filt | rées: 5, Sélectionnée | es: 0      | _          |     | $\times$ |    |
|---|----------------------|------------------------|-----------------------|------------|------------|-----|----------|----|
|   | / 2 8 1 8            | <b>6 ≈ 8</b>           | ه 📄 🗧 ک               | 7 🔳 🐥 🔎    | 16 16 🕅 🛙  | i = | Q.       | >> |
|   | INSEE_DEPT           | NOM_DEPT               | INSEE_CANT            | SUPERFICIE | POPULATION |     |          |    |
| 1 | 72                   | SARTHE                 | 26                    | 4575       | 1500       |     |          |    |
| 2 | 72                   | SARTHE                 | 17                    | 11550      | 5900       |     |          |    |
| 3 | 49                   | MAINE-ET-LOIRE         | 04                    | 6108       | 1500       |     |          |    |
| 4 | 72                   | SARTHE                 | 14                    | 17140      | 20100      |     |          |    |
| 5 | 72                   | SARTHE                 | 16                    | 2818       | 700        |     |          |    |
|   | Montrer toutes les e | entités 🖕              | <u> </u>              |            |            |     | 8        | ]  |

#### et pour la géométrie :

![](_page_33_Figure_2.jpeg)

nb : iqr = Inter quartile Range = écart interquartile⁴ ou écart médian. C'est une mesure de la dispersion statistique.

4. https://fr.wikipedia.org/wiki/%C3%89cart\_interquartile

![](_page_34_Picture_1.jpeg)

#### Calcul de la longueur totale des lignes contenues dans chaque entité d'une couche de polygones

L'algorithme **Somme des longueurs des lignes** permet d'ajouter 2 champs attributaires à une couche de polygones, contenant la longueur totale, calculée en mètres, des polylignes d'une autre couche contenues dans chaque polygone et le nombre de segments de routes.

Pour calculer la longueur totale des tronçons de **ROUTE\_PRIMAIRE** (BD TOPO/A\_RESEAU\_ROUTIER) contenus dans chaque **COMMUNE** (BD TOPO/H\_ADMINISTRATIF), l'opération consiste à ajouter un champ **L\_TOT\_ROUT** (limitation à 10 caractères du nom de champ en Shapefile) à la couche **COMMUNE** (création d'une nouvelle couche recommandée).

![](_page_34_Figure_5.jpeg)

Pour ajouter le nombre de segments de routes, créer le champ NB\_TOT\_SEG.

Affichage des couches ROUTE\_PRIMAIRE et COMMUNE

#### Menu Vecteur → Outils d'analyse → Somme des longueurs des lignes

#### Le nom de champ ajouté à la table d'attributs (sommes de longueurs) est **L\_TOT\_ROUT** :

| Paramètres Journal                                                                |      |          | Somme des                                                    |                       |
|-----------------------------------------------------------------------------------|------|----------|--------------------------------------------------------------|-----------------------|
| Polygones                                                                         |      |          | longueurs des l                                              | ignes                 |
| Commune_ L_TOT_ROUT_SEG [IGNF:LAMB93]                                             | - C+ | ) 🌯 📖    | Cet algorithme prend une co<br>polygones et une couche de    | ouche de<br>lignes et |
| Entité(s) sélectionnée(s) uniquement                                              |      |          | et le nombre total de lignes                                 | es lignes<br>qui      |
| ugnes                                                                             | - 6  |          | La couche résultante a les m                                 | nêmes                 |
| Entité(s) sélectionnée(s) uniquement                                              |      | <b>V</b> | entités que la couche de pol<br>d'entrée mais avec deux attr | ygone<br>ributs       |
| Iom du champ longueur des lignes                                                  |      |          | supplémentaires contenant l<br>longueur et le nombre de lig  | a<br>Ines qui         |
| L_TOT_ROUT                                                                        |      |          | noms de ces deux champs p                                    | euvent                |
| Iom du champ nombre de lignes                                                     |      |          | de l'algorithme.                                             | ametres               |
| NB_TOT_SEG                                                                        |      |          |                                                              |                       |
| ongueur de la ligne                                                               |      |          |                                                              |                       |
| [Créer une couche temporaire]                                                     |      |          |                                                              |                       |
|                                                                                   |      | _        |                                                              |                       |
| <ul> <li>Ouvrir le fichier en sortie après l'exécution de l'algorithme</li> </ul> |      |          |                                                              |                       |
| Ouvrir le fichier en sortie après l'exécution de l'algorithme                     |      | -        |                                                              |                       |
| Ouvrir le fichier en sortie après l'exécution de l'algorithme                     |      | •        |                                                              |                       |
| Ouvrir le fichier en sortie après l'exécution de l'algorithme 09                  | ò    | •        | An                                                           | nuler                 |

Boîte de dialogue Total des longueurs de lignes

La couche créée est une couche de polygones (communes) comportant 2 champs supplémentaires **L\_TOT\_ROUT** (unité mètre) et **NB\_TOT\_SEG :** 

| ର                    |            |                 |            | Longueur de     | la ligne — Tota | al des entités: 1 | 0, Filtrées: 10, S | Sélectionnées: 0 |       |          |                | - 🗆 🛛     |
|----------------------|------------|-----------------|------------|-----------------|-----------------|-------------------|--------------------|------------------|-------|----------|----------------|-----------|
| / 2 6 6 1            |            | ۹ 🗧 🛯 🖕         | 7 🖀 🐥 🔎    | 16 16 🕅 🖩       |                 |                   |                    |                  |       |          |                |           |
| ID                   | PREC_PLANI | NOM             | CODE_INSEE | STATUT          | CANTON          | ARRONDISST        | DEPART             | REGION           | POPUL | MULTICAN | L_TOT_ROUT     | NB_TO_SEG |
| 1 SURFCOMM00         | 30,0       | Bousse          | 72044      | Commune sim     | MALICORNE-S     | LA FLECHE         | SARTHE             | PAYS-DE-LA-L     | 433   | Non      | 0              | 0         |
| 2 SURFCOMM00         | 30,0       | Ligron          | 72163      | Commune sim     | MALICORNE-S     | LA FLECHE         | SARTHE             | PAYS-DE-LA-L     | 466   | Non      | 0              | 0         |
| 3 SURFCOMM00         | 30,0       | Le Bailleul     | 72022      | Commune sim     | MALICORNE-S     | LA FLECHE         | SARTHE             | PAYS-DE-LA-L     | 1170  | Non      | 0              | 0         |
| 4 SURFCOMM00         | 30,0       | Cré             | 72108      | Commune sim     | LA FLECHE       | LA FLECHE         | SARTHE             | PAYS-DE-LA-L     | 807   | Non      | 0              | 0         |
| 5 SURFCOMM00         | 30,0       | Bazouges-sur-l  | 72025      | Commune sim     | LA FLECHE       | LA FLECHE         | SARTHE             | PAYS-DE-LA-L     | 1186  | Non      | 784,0447498878 | 5         |
| 6 SURFCOMM00         | 30,0       | Villaines-sous  | 72377      | Commune sim     | MALICORNE-S     | LA FLECHE         | SARTHE             | PAYS-DE-LA-L     | 977   | Non      | 1047,074821763 | 9         |
| 7 SURFCOMM00         | 30,0       | Crosmières      | 72110      | Commune sim     | LA FLECHE       | LA FLECHE         | SARTHE             | PAYS-DE-LA-L     | 922   | Non      | 1511,603824428 | 12        |
| 8 SURFCOMM00         | 30,0       | Mareil-sur-Loir | 72185      | Commune sim     | LA FLECHE       | LA FLECHE         | SARTHE             | PAYS-DE-LA-L     | 606   | Non      | 0              | 0         |
| 9 SURFCOMM00         | 30,0       | Clermont-Créans | 72084      | Commune sim     | LA FLECHE       | LA FLECHE         | SARTHE             | PAYS-DE-LA-L     | 1186  | Non      | 6290,380587385 | 32        |
| 10 SURFCOMM00        | 30,0       | La Flèche       | 72154      | Sous-préfecture | LA FLECHE       | LA FLECHE         | SARTHE             | PAYS-DE-LA-L     | 15359 | Non      | 26200,30483356 | 263       |
| Montrer toutes les e | ntités     |                 |            |                 |                 |                   |                    |                  |       |          |                | 3         |

Table d'attributs de la couche Total des longueurs de lignes

![](_page_35_Picture_7.jpeg)

Si un nom de champ de la couche de polygones comprend plus de 10 caractères, il sera limité aux 10 premiers caractères dans la table d'attributs, si on enregistre le résultat au format SHP.

#### Calcul du nombre de points contenus dans un polygone

L'algorithme **Points dans un polygone** permet d'ajouter un champ attributaire à une couche de polygones, contenant le nombre total de points d'une autre couche contenus dans chaque polygone.

#### Menu Vecteur -> Outils d'analyse -> Compter les points dans les polygones

Si cet algorithme ne figure pas d'office dans le menu vecteur, ouvrir la boîte à outils de traitements (Processing) :

#### - Analyse vectorielle -> Compter les points dans les polygones

| ch         rrécemment         nalyse de réseau         nalyse de terrain Raster         nalyse raster         nalyse vectorielle         Analyse du plus proche voisin         Compter les points dans les polygones         Coordonnée(s) moyenne(s)         Distance au plus proche centre (ligne vers centre)         Distance au plus proche centre (points)         Liste les valeurs uniques         Matrice des distances         Rejoindre par des lignes (lignes de hub)         Somme des longueurs des lignes         Statistiques pasiques pour les champs         Statistiques par catégories         ase de données         artographie         réation de vecteurs         éométrie vectorielle |
|----------------------------------------------------------------------------------------------------|
| récemment<br>nalyse de réseau<br>nalyse de terrain Raster<br>nalyse raster<br>nalyse vectorielle<br>Analyse du plus proche voisin<br>Compter les points dans les polygones<br>Coordonnée(s) moyenne(s)<br>Distance au plus proche centre (ligne vers centre)<br>Distance au plus proche centre (points)<br>Liste les valeurs uniques<br>Matrice des distances<br>Rejoindre par des lignes (lignes de hub)<br>Somme des longueurs des lignes<br>Statistiques basiques pour les champs<br>Statistiques par catégories<br>ase de données<br>artographie<br>réation de vecteurs                                                                                                    |
| nalyse de réseau<br>nalyse de terrain Raster<br>nalyse raster<br>nalyse vectorielle<br>Analyse du plus proche voisin<br>Compter les points dans les polygones<br>Coordonnée(s) moyenne(s)<br>Coordonnée(s) moyenne(s)<br>Distance au plus proche centre (ligne vers centre)<br>Distance au plus proche centre (points)<br>Liste les valeurs uniques<br>Matrice des distances<br>Rejoindre par des lignes (lignes de hub)<br>Somme des longueurs des lignes<br>Statistiques basiques pour les champs<br>Statistiques par catégories<br>ase de données<br>artographie<br>réation de vecteurs                                                                                                    |
| nalyse de terrain Raster<br>nalyse raster<br>nalyse vectorielle<br>Analyse du plus proche voisin<br>Compter les points dans les polygones<br>Coordonnée(s) moyenne(s)<br>Distance au plus proche centre (ligne vers centre)<br>Distance au plus proche centre (points)<br>Liste les valeurs uniques<br>Matrice des distances<br>Rejoindre par des lignes (lignes de hub)<br>Somme des longueurs des lignes<br>Statistiques basiques pour les champs<br>Statistiques par catégories<br>ase de données<br>artographie<br>réation de vecteurs<br>éométrie vectorielle                                                                                                    |
| nalyse raster<br>nalyse vectorielle<br>Analyse du plus proche voisin<br>Compter les points dans les polygones<br>Coordonnée(s) moyenne(s)<br>Distance au plus proche centre (ligne vers centre)<br>Distance au plus proche centre (points)<br>Liste les valeurs uniques<br>Matrice des distances<br>Rejoindre par des lignes (lignes de hub)<br>Somme des longueurs des lignes<br>Statistiques basiques pour les champs<br>Statistiques par catégories<br>ase de données<br>artographie<br>réation de vecteurs<br>éométrie vectorielle                                                                                                    |
| <ul> <li>Analyse vectorielle</li> <li>Analyse du plus proche voisin</li> <li>Compter les points dans les polygones</li> <li>Coordonnée(s) moyenne(s)</li> <li>Distance au plus proche centre (ligne vers centre)</li> <li>Distance au plus proche centre (points)</li> <li>Liste les valeurs uniques</li> <li>Matrice des distances</li> <li>Rejoindre par des lignes (lignes de hub)</li> <li>Somme des longueurs des lignes</li> <li>Statistiques basiques pour les champs</li> <li>Statistiques par catégories</li> <li>are de données</li> <li>artographie</li> <li>réation de vecteurs</li> <li>éométrie vectorielle</li> </ul>                                                                           |
| <ul> <li>Analyse du plus proche voisin</li> <li>Compter les points dans les polygones</li> <li>Coordonnée(s) moyenne(s)</li> <li>Distance au plus proche centre (ligne vers centre)</li> <li>Distance au plus proche centre (points)</li> <li>Liste les valeurs uniques</li> <li>Matrice des distances</li> <li>Rejoindre par des lignes (lignes de hub)</li> <li>Somme des longueurs des lignes</li> <li>Statistiques basiques pour les champs</li> <li>Statistiques par catégories</li> <li>artographie</li> <li>réation de vecteurs</li> <li>éométrie vectorielle</li> </ul>                                                                                                    |
| <ul> <li>Compter les points dans les polygones</li> <li>Coordonnée(s) moyenne(s)</li> <li>Distance au plus proche centre (ligne vers centre)</li> <li>Distance au plus proche centre (points)</li> <li>Liste les valeurs uniques</li> <li>Matrice des distances</li> <li>Rejoindre par des lignes (lignes de hub)</li> <li>Somme des longueurs des lignes</li> <li>Statistiques basiques pour les champs</li> <li>Statistiques par catégories</li> <li>ase de données</li> <li>artographie</li> <li>réation de vecteurs</li> <li>éométrie vectorielle</li> </ul>                                                                                                    |
| <ul> <li>Coordonnée(s) moyenne(s)</li> <li>Distance au plus proche centre (ligne vers centre)</li> <li>Distance au plus proche centre (points)</li> <li>Liste les valeurs uniques</li> <li>Matrice des distances</li> <li>Rejoindre par des lignes (lignes de hub)</li> <li>Somme des longueurs des lignes</li> <li>Statistiques basiques pour les champs</li> <li>Statistiques par catégories</li> <li>ase de données</li> <li>artographie</li> <li>réation de vecteurs</li> <li>éométrie vectorielle</li> </ul>                                                                                                    |
| <ul> <li>Distance au plus proche centre (ligne vers centre)</li> <li>Distance au plus proche centre (points)</li> <li>Liste les valeurs uniques</li> <li>Matrice des distances</li> <li>Rejoindre par des lignes (lignes de hub)</li> <li>Somme des longueurs des lignes</li> <li>Statistiques basiques pour les champs</li> <li>Statistiques par catégories</li> <li>ase de données</li> <li>artographie</li> <li>réation de vecteurs</li> <li>éométrie vectorielle</li> </ul>                                                                                                    |
| <ul> <li>Distance au plus proche centre (points)</li> <li>Liste les valeurs uniques</li> <li>Matrice des distances</li> <li>Rejoindre par des lignes (lignes de hub)</li> <li>Somme des longueurs des lignes</li> <li>Statistiques basiques pour les champs</li> <li>Statistiques par catégories</li> <li>ase de données</li> <li>artographie</li> <li>réation de vecteurs</li> <li>éométrie vectorielle</li> </ul>                                                                                                    |
| Liste les valeurs uniques<br>Matrice des distances<br>Rejoindre par des lignes (lignes de hub)<br>Somme des longueurs des lignes<br>Statistiques basiques pour les champs<br>Statistiques par catégories<br>ase de données<br>artographie<br>réation de vecteurs<br>éométrie vectorielle                                                                                                    |
| Matrice des distances<br>Rejoindre par des lignes (lignes de hub)<br>Somme des longueurs des lignes<br>Statistiques basiques pour les champs<br>Statistiques par catégories<br>ase de données<br>artographie<br>réation de vecteurs<br>éométrie vectorielle                                                                                                    |
| <ul> <li>Rejoindre par des lignes (lignes de hub)</li> <li>Somme des longueurs des lignes</li> <li>Statistiques basiques pour les champs</li> <li>Statistiques par catégories</li> <li>ase de données</li> <li>artographie</li> <li>réation de vecteurs</li> <li>éométrie vectorielle</li> </ul>                                                                                                    |
| <ul> <li>Somme des longueurs des lignes</li> <li>Statistiques basiques pour les champs</li> <li>Statistiques par catégories</li> <li>ase de données</li> <li>artographie</li> <li>réation de vecteurs</li> <li>éométrie vectorielle</li> </ul>                                                                                                    |
| <ul> <li>Statistiques basiques pour les champs</li> <li>Statistiques par catégories</li> <li>ase de données</li> <li>artographie</li> <li>réation de vecteurs</li> <li>éométrie vectorielle</li> </ul>                                                                                                    |
| Statistiques par catégories<br>ase de données<br>artographie<br>réation de vecteurs<br>éométrie vectorielle                                                                                                    |
| ase de données<br>artographie<br>réation de vecteurs<br>éométrie vectorielle                                                                                                    |
| artographie<br>réation de vecteurs<br>éométrie vectorielle                                                                                                    |
| réation de vecteurs<br>éométrie vectorielle                                                                                                    |
| éométrie vectorielle                                                                                                    |
|                                                                                                    |
| raphiques                                                                                                    |
| nterpolation                                                                                                    |
| utils de couche                                                                                                    |
| utils fichiers                                                                                                    |
| utils généraux pour les vecteurs                                                                                                    |
| utils rasters                                                                                                    |
| ecouvrement de vecteur                                                                                                    |
| élection dans un vecteur                                                                                                    |
| able vecteur                                                                                                    |
| TL_LOAD                                                                                                    |
| DAL                                                                                                    |
| RASS                                                                                                    |
| Iodèles                                                                                                    |
| AGA                                                                                                    |
|                                                                                                    |

Pour calculer **le nombre total de points adresse** (couche ADRESSE de la BD ADRESSE) contenus dans chaque **COMMUNE** (BD TOPO/H\_ADMINISTRATIF), l'opération consiste à ajouter un champ **NUMPOINTS** (proposé par l'algorithme) à la couche **COMMUNE** (création d'une nouvelle couche recommandée).

![](_page_37_Figure_1.jpeg)

Affichage des couches POINT\_ADRESSE et COMMUNE

#### Menu Vecteur -> Outils d'analyse -> Compter les points dans les polygones

Le nom du champ ajouté à la table d'attributs est proposé : NUMPOINTS

Il est possible

• de spécifier un **champ de pondération** issu de la couche de point. Chaque point est pondéré par le champs correspondant et le résultat est la somme de ces points pondérés contenus dans chaque polygone.

ou

 de spécifier un champ de classification issu de la couche de point. Les points sont classés en fonction de l'attribut sélectionné et c'est le nombre de classes différentes à l'intérieur du polygone qui est compté.

| Paramètres       Jurnal         Polygones       ComMUNE_ACR [IGNF:LAMB93]       CD @ ontime pred une couche de polygones et compte le nombre diverse polygone.         Champ de gondération (optionnel)       CD @ ontime pred une couche de polygones et compte le nombre diverse, aux couche de polygones et compte le nombre diverse, aux couche de polygones et compte le nombre diverse, aux couche de polygones et compte le nombre diverse, aux couche de polygones et compte le nombre diverse, aux couche de polygones et diverse, aux couche de polygones et diverse,                                                                                                    | Q Compter les points dans les polygones                         |          | ×                                                                                                    |
|----------------------------------------------------------------------------------------------------|-----------------------------------------------------------------|----------|----------------------------------------------------------------------------------------------------|
| Pilygones       ComMUNE_ADR [ICMF:LAMB93]       Commune_Standard Big         Charp de Jassfication [optionnel]       Compte       De ajorithme and the point's are conclered by phygones of confers, avec cactement to many concerned to any concerned to any                                                                                              | Paramètres Journal                                              | Þ        | Compter les points                                                                                                    |
| COMMUNE_ADR [IGNF:LAMB93]       Chapter (IGNF:LAMB93]         Charped points de une couche de points de une couche de points de une de une de une couche de points de une couche de points de une couche de points de une couche de points de une couche de points de une couche de points de une couche de points de une de une de une de une de de de de de de de de de de de de de                                                                                                    | Polygones                                                       |          | dans les                                                                                                    |
| Enthé(s) sélectionnée(s) uniquement         Points         ** ADRESSE [IGNF:LAM693]         Enthé(s) sélectionnée(s) uniquement         Champ de pondération [optionnel]         Champ de pondération [optionnel]         Champ de pondération [optionnel]         Mon du champ de dénombrement         Nom du champ de dénombrement         Nom du champ de dénombrement         Nom du champ de dénombrement         Nom du champ de dénombrement         Nom du champ de dénombrement         Nom du champ de dénombrement         Nom du champ de dénombrement         Nom du champ de dénombrement         Nom du champ de dénombrement         VOUMPOINTS         Compte         [Coder une couche temporaire]         Vourir le fichier en sortie après l'exécution de l'algorithme         Objoynes         Objoynes         Objoynes         Objoynes         Objoynes         Objoynes         Objoynes         Objoynes         Objoynes         Objoynes         Objoynes         Objoynes         Objoynes         Objoynes         Objoynes         Objoynes         Objoynes </th <th>C COMMUNE_ADR [IGNF:LAMB93]</th> <th>s 💷 🕴</th> <th>polygones</th>                                                                                                    | C COMMUNE_ADR [IGNF:LAMB93]                                     | s 💷 🕴    | polygones                                                                                                    |
| Points                                                                                                    | Entité(s) sélectionnée(s) uniquement                            |          | Cet algorithme prend une couche<br>de points et une couche de                                                                                                    |
| ADRESSE [Ick#:LAM933]     Charped pondération [optionnel]     Champ de pondération [optionnel]     Champ de pondération [optionnel]     Champ de désonflication [optionnel]     Champ de désonflication [optionnel]     Champ de désonflication [optionnel]     Charpe de classification [optionnel]     Charpe de classification [optionnel]     Charpe de classification [optionnel]     Charpe de désonflication [optionnel]     Charpe de désonflication [optionnel]     Charpe de classification [optionnel]     Compte     [Coder une couche temporaire]     Contri le fichier en sortie après l'exécution de l'algorithme     Obé     Code de l'algorithme     Obé     Code de l'algorithme     Code de l'algorithme     Code de l'algorit      | Points                                                          |          | polygones et compte le nombre<br>de points dans chaque polygone.                                                                                                    |
| Entité(s) sélectionnée(s) uniquement         Champ de pondération [optionnel]         Champ de pondération [optionnel]         Champ de classification [optionnel]         Ohamp de classification [optionnel]         Nom du champ de dénombrement         NUMPOINTS         Compte         [Créer une couche temporaire]         Vontri le fichier en sortie après l'exécution de l'algorithme         Obé         Obé         Avancé *         Décoter       Fermer                                                                                                    | 🖓 ADRESSE [IGNF:LAMB93] - 🕻 🗘                                   |          | Une nouvelle couche de                                                                                                    |
| Champ de pondération [optionnel] Champ de dassification [optionnel] Champ de dassifica | Fntité(s) sélectionnée(s) uniquement                            |          | polygones est générée, avec                                                                                                    |
| Champ de classification [optionnel]     mais contentiat un champ auge/intentiat au cel la montre de points correspondant à chaque polygone.       Nom du champ de dénombrement     mais contentiat un champ auge/intentiat au cella point sorrespondant à chaque polygone.       Nume ONITS     montre généré sera la montre de point sorrespondant à chaque polygone.       Compte     comptée       [Créer une couche temporaire]     montre généré sera la montre généré sera la meme valeur d'attribut.       Other     Annuler       Norder *     Exécuter                                                                                                    | Champ de pondération [optionnel]                                |          | la couche de polygones d'entrée,                                                                                                    |
| Champ de classification [optionnel]  Champ de classification [optionnel]  Champ de classification [optionnel]  Champ de classification [optionnel]  Champ de classification [optionnel]  Champ de points correspondant à chappe point soft activity  Champ de points correspondant à chappe point soft activity  Compte  Compte  Correspondant activity  Compte  Correspondant à chappe point contenu par le point contenu par le points contenu par le points contenu par le  |                                                                 | •        | supplémentaire avec le nombre                                                                                                    |
| Nom du champ de dénombrement     Un champ de poids optionnel<br>peut être utilisé pour attributer<br>défin, le nombre généré sera la<br>sonda du champ de dénombrement       NUMPOINTS       Compte       [Créer une couche temporaire]       V       Ouvrir le fichier en sortie après l'exécution de l'algorithme       0%6       Annuler       Avancé *       Décuter                                                                                                    | Champ de classification [optionnel]                             |          | de points correspondant à chaque<br>polygone.                                                                                                    |
| Nom du champ de dénombrement     pert être utilisé pour attribuer       NUMPOINTS     défini, le nombre généré ser la sonne du champ pondéré pour chaque point. S'i est défini, le nombre généré ser la sonne du champ pondéré pour chaque point contenu par le polygone.       Compte     nombre dischamp pondéré pour chaque point contenu par le polygone.       (Créer une couche temporaire)     nombre généré ser la sonne du champ polé classe unique pout être spécifie.       Ø Ouvrir le fichier en sortie après l'exécution de l'algorithme     nombre dischamp point sont classés en fonction de l'attribut.       Ø%     Annuler       Avancé *     Exécuter                                                                                                    |                                                                 | •        | Un champ de poids optionnel                                                                                                    |
| WUMPOINTS     défini, le nombre généré ser la somme du charp podéré pour conteu par le polygone.       [Coter une couche temporaire]     un       V Ouvrir le fichier en sortie après l'exécution de l'algorithme     un       V Ouvrir le fichier en sortie après l'exécution de l'algorithme     un       V     Unit le fichier en sortie après l'exécution de l'algorithme                                                                                                    | Nom du champ de dénombrement                                    |          | peut être utilisé pour attribuer<br>des poids à chaque point. S'il est                                                                                                    |
| Compte       chaque point contenu par le polygone.         [Créer une couche temporaire]       m         V Ouvrir le fichier en sortie après l'exécution de l'algorithme       m         U       0%         0%6       Annuler         Avancé *       Exécuter       Ferrer       Aide                                                                                                    | NUMPOINTS                                                       |          | défini, le nombre généré sera la                                                                                                    |
| [Créer une couche temporaire]       Image: Créer une couche temporaire]       Alternativement, un champ de dasse unique pout être spécifie.         © Ouvrir le fichier en sortie après l'exécution de l'algorithme       Image: Créer une couche temporaire)       Alternativement, un champ de dasse unique pout être spécifie.         S II est défini, les points sortie       Image: Créer une couche temporaire)       Image: Créer une couche temporaire)         0%       Annuler         0%       Annuler         Oracional e formation processus de lot       Exécuter                                                                                                    | Compte                                                          |          | chaque point contenu par le                                                                                                    |
| Ouvrir le fichier en sortie après l'exécution de l'algorithme     Constant de l'algorithme     Constant de l'algorithme     Con      | [Créer une couche temporaire]                                   |          | polygone.                                                                                                    |
| 0%         Annuler           Avancé *         Exécuter comme processus de lot         Exécuter         Fermer         Alde                                                                                                    | ✓ Ouvrir le fichier en sortie après l'exécution de l'algorithme |          | Atternativement, un champ de<br>classe unique peut être spécifiée.<br>Si il est défini, les points sont<br>classés en fonction de l'attribut<br>sélectionné, et si plusieurs points<br>avant la même valeur d'attribut |
| 0%     Annuler       Avancé *     Exécuter comme processus de lot     Exécuter     Fermer     Aide                                                                                                    |                                                                 |          |                                                                                                    |
| Avancé * Exécuter comme processus de lot Exécuter Fermer Alde                                                                                                    | 0%                                                              |          | Annuler                                                                                                    |
|                                                                                                    | Avancé * Exécuter comme processus de lot                        | Exécuter | Fermer Aide                                                                                                    |

Boîte de dialogue Compter les points dans les polygones

| ø  | Compte :: Tot | al entités: 10,                         | filtrées: 10, sélectior | nées: 0    |                 |               |            |        |                  | -     |          | - • ×     |
|----|---------------|-----------------------------------------|-------------------------|------------|-----------------|---------------|------------|--------|------------------|-------|----------|-----------|
| /  | 2 🗟 🔁         | 1 m i i i i i i i i i i i i i i i i i i | i 🗏 💟 🔩 🍸 I             | 🐮 🌺 🔎 🛛    | ð 🖪 í 16 16     | <u></u>       |            |        |                  |       |          |           |
|    | ID            | PREC_PLANI                              | NOM                     | CODE_INSEE | STATUT          | CANTON        | ARRONDISST | DEPART | REGION           | POPUL | MULTICAN | NUMPOINTS |
| 1  | SURFCOM       | 30.0                                    | Bousse                  | 72044      | Commune simple  | MALICORNE-SUR | LA FLECHE  | SARTHE | PAYS-DE-LA-LOIRE | 433   | Non      | 88        |
| 2  | SURFCOM       | 30.0                                    | Ligron                  | 72163      | Commune simple  | MALICORNE-SUR | LA FLECHE  | SARTHE | PAYS-DE-LA-LOIRE | 466   | Non      | 29        |
| 3  | SURFCOM       | 30.0                                    | Le Bailleul             | 72022      | Commune simple  | MALICORNE-SUR | LA FLECHE  | SARTHE | PAYS-DE-LA-LOIRE | 1170  | Non      | 0         |
| 4  | SURFCOM       | 30.0                                    | Cré                     | 72108      | Commune simple  | LA FLECHE     | LA FLECHE  | SARTHE | PAYS-DE-LA-LOIRE | 807   | Non      | 0         |
| 5  | SURFCOM       | 30.0                                    | Bazouges-sur-le-Loir    | 72025      | Commune simple  | LA FLECHE     | LA FLECHE  | SARTHE | PAYS-DE-LA-LOIRE | 1186  | Non      | 13        |
| 6  | SURFCOM       | 30.0                                    | Villaines-sous-Malic    | 72377      | Commune simple  | MALICORNE-SUR | LA FLECHE  | SARTHE | PAYS-DE-LA-LOIRE | 977   | Non      | 292       |
| 7  | SURFCOM       | 30.0                                    | Crosmières              | 72110      | Commune simple  | LA FLECHE     | LA FLECHE  | SARTHE | PAYS-DE-LA-LOIRE | 922   | Non      | 36        |
| 8  | SURFCOM       | 30.0                                    | Mareil-sur-Loir         | 72185      | Commune simple  | LA FLECHE     | LA FLECHE  | SARTHE | PAYS-DE-LA-LOIRE | 606   | Non      | 56        |
| 9  | SURFCOM       | 30.0                                    | Clermont-Créans         | 72084      | Commune simple  | LA FLECHE     | LA FLECHE  | SARTHE | PAYS-DE-LA-LOIRE | 1186  | Non      | 638       |
| 10 | SURFCOM       | 30.0                                    | La Flèche               | 72154      | Sous-préfecture | LA FLECHE     | LA FLECHE  | SARTHE | PAYS-DE-LA-LOIRE | 15359 | Non      | 6987      |
|    | Montrer toute | s les entités                           |                         |            |                 |               |            |        | · · · · · ·      |       |          |           |

Table d'attributs de la couche nombre de points total

![](_page_38_Picture_3.jpeg)

Si un nom de champ de la couche de polygones comprend plus de 10 caractères, il sera limité aux 10 premiers caractères dans la table d'attributs de la couche résultant du calcul si on enregistre le résultat au format SHP.

#### Intersections de lignes

L'algorithme **Intersection de lignes** permet de déterminer les intersections entre les polylignes de deux couches distinctes et renvoie le résultat sous la forme d'une couche de points.

Si cet algorithme n'est pas présent dans le menu **Menu Vecteur -> Outils d'analyse ->**, on peut le trouver dans la boîte à outils de traitements, ou passer par la barre de localisation.

Pour créer la couche des intersections des couches **ROUTE** (BD TOPO/A\_RESEAU\_ROUTIER) et **TRONCON\_COURS\_EAU** (BD TOPO/D\_HYDROGRAPHIE) :

![](_page_38_Figure_9.jpeg)

Affichage des couches ROUTE et TRONCON\_COURS\_EAU

### **Boîte à outils de traitements ->Recouvrement de vecteurs -> Intersection de lignes** ou **Menu Vecteur ->Outils d'analyse -> Intersection de lignes**

![](_page_39_Picture_1.jpeg)

|                                                                                       |      |   |         | N [                       |                          |
|---------------------------------------------------------------------------------------|------|---|---------|---------------------------|--------------------------|
| aramètres Journal                                                                     |      |   |         | Intersections             | de                       |
| uche source                                                                           |      |   |         | lignes                    |                          |
| <sup>/*</sup> ROUTE [IGNF:LAMB93]                                                     | - 13 | 2 |         | Cet algorithme crée des e | entités                  |
| Entité (a) sélaction de (a) uniquement                                                |      | v |         | de la couche Intersectée  | es les lign<br>recoupent |
| che d'intersection                                                                    |      |   |         | les lignes dans la couche | en entrée                |
|                                                                                       |      | 2 |         |                           |                          |
| I.KOMCOM_COOK2_EAO [IGML:FUMDA2]                                                      |      |   |         |                           |                          |
| Entité(s) sélectionnée(s) uniquement                                                  |      |   |         |                           |                          |
| mp d'entrée à conserver (laisser vide pour conserver tous les champs) [optionnel]     |      |   |         |                           |                          |
|                                                                                       |      |   |         |                           |                          |
| amp intersecté à conserver (laisser vide pour conserver tous les champs) [optionnel]  |      |   |         |                           |                          |
| м                                                                                     |      |   |         |                           |                          |
| Paramètres avancés                                                                    |      |   |         |                           |                          |
| rrsections                                                                            |      |   |         |                           |                          |
| Users/romain.faucher/Desktop/DNUM_GEOMATIQUE/5_TEST/Intersection_routes_cours_eau.shp |      |   | <b></b> |                           |                          |
| Ouvrir la fichiar an sortia ansès l'avécution da l'algorithma                         |      |   |         |                           |                          |
| ourni le nemer en sorde après revectation de raigoname                                |      |   |         |                           |                          |
|                                                                                       |      |   |         |                           |                          |
|                                                                                       |      |   |         |                           |                          |
|                                                                                       |      |   |         |                           |                          |
| 0%                                                                                    |      |   |         |                           | Annuler                  |
|                                                                                       |      |   |         |                           |                          |

Boîte de dialogue Intersection de lignes

**Attention** : Si l'on choisit des champs de même nom pour les 2 couches (par exemple ID), la table créée ne contient que le champ ID de la couche en entrée.

La couche créée est une couche de points :

![](_page_40_Figure_5.jpeg)

Intersections de lignes

La table d'attributs de la couche créée comporte les 2 champs choisis dans la boîte de dialogue Intersection de lignes (ici les identifiants de tronçons de route et de cours d'eau).

| 🚀 Intersections :: Total entités: 162, filtrées: 162, sélectionnées: 0 |                          |                            |             |
|------------------------------------------------------------------------|--------------------------|----------------------------|-------------|
| /                                                                      | 🗊 🖶 🈂   🚟 🏛   🗞 🗮        | N 😼 🝸 🖀 🍫 🔎                | ð 🚺 🎼 🖩 🗮 » |
|                                                                        | ID                       | NOM                        | A           |
| 1                                                                      | TRONROUT0000000112440617 | le boir                    |             |
| 2                                                                      | TRONROUT0000000112440357 | le loir                    |             |
| 3                                                                      | TRONROUT0000000112438987 | ruisseau de la faucillette |             |
| 4                                                                      | TRONROUT0000000112440284 | le loir                    |             |
| 5                                                                      | TRONROUT0000000112440294 | NR                         |             |
| 6                                                                      | TRONROUT0000000112440314 | le loir                    |             |
| 7                                                                      | TRONROUT0000000112440314 | NR                         |             |
| 8                                                                      | TRONROUT0000000112440265 | le loir                    |             |
| 9                                                                      | TRONROUT0000000112444407 | ruisseau de mélinais       |             |
| 10                                                                     | TRONROUT0000000112437017 | NR                         |             |
|                                                                        | TRONROUT000000112439036  | ruisseau de la faucillette | · ·         |
| T Montrer toutes les entités                                           |                          |                            |             |

Table d'attributs de la couche Intersections de lignes

![](_page_41_Picture_3.jpeg)

# Exercice : Exercice 5 : Menu Vecteur et Boîte à outils de traitements

![](_page_42_Picture_1.jpeg)

# Utilisation d'un outil du menu Vecteur et d'un algorithme de géotraitement

Objectif : savoir créer un tampon et savoir ajouter une colonne de surface calculée.

## Question

[solution n°1 p. 44]

Créer une couche des parcelles dont tout ou partie de la surface est à moins de 100 m de la D323, en faisant apparaître dans la table d'attributs la surface totale de chaque parcelle (selon 2 méthodes).

Utiliser les couches **PARCELLE** (BD PARCELLAIRE) et **ROUTE** (BD TOPO/A\_RESEAU\_ROUTIER).

#### Envoi de votre réponse aux tuteurs :

- à la fin de l'exercice, enregistrez la couche vectorielle Parcelles\_Tampon\_D323 dans un fichier au format SHP et intitulé **Nom\_Prenom\_EX05.SHP** dans le répertoire **\_STAGIAIRE**
- envoyez l'ensemble des fichiers décrivant ce SHP (Nom\_Prenom\_EXO5.\*) dans un ZIP par mail à la boîte aux lettres de l'équipe de formation qui vous a été indiquée dans votre protocole individuel de formation.

### Indice :

Pour réaliser ce traitement, les opérations suivantes sont à effectuer :

- **Ouverture** des couches ROUTE et PARCELLE
- Sélection attributaire des tronçons composant la D323
- Création d'un tampon unique de 100m autour de l'axe de la D323
- Sélection géographique des parcelles qui intersectent le tampon -> couche "Parcelles\_tampon\_D323"
- Ajout d'un champ SURFACE à la couche des parcelles sélectionnées (selon 2 méthodes)

**Attention** : On ne chercher par à 'découper' les parcelles. Toute parcelle dont au moins une partie est à moins de 100 m de la D323 sera entièrement prise en compte.

![](_page_43_Picture_1.jpeg)

[exercice p. 43] Solution n°1